# Statement:

This manual is the intellectual property of Foxconn, Inc. Although the information in this manual may be changed or modified at any time, Foxconn does not obligate itself to inform the user of these changes.

# Trademark:

All trademarks are the property of their respective owners.

# Version:

User's Manual V1.1b for C51XEM2AA motherboard. P/N: 91-181C51M51E-00-G

# Symbol description:

- Note: refers to important information that can help you to use motherboard better.
- Attention: indicates that it may damage hardware or cause data loss, and tells you how to avoid such problems.
- Warning: means that a potential risk of property damage or physical injury exists.

# More information:

If you want more information about our products, please visit Foxconn's website: <u>http://www.foxconnchannel.com</u>

This product and its accessories are produced after 13th Aug., 2005 and comply with the WEEE2002/96EC directive.

| Declaration of conformity<br><b>CE</b>                                 |                                                                                                    |  |  |
|------------------------------------------------------------------------|----------------------------------------------------------------------------------------------------|--|--|
| HON HAI F<br>66 , CHUNG SH/<br>T/                                      | PRECISION INDUSTRY COMPANY LTD<br>AN RD., TU-CHENG INDUSTRIAL DISTRICT,<br>AIPEI HSIEN, TAIWAN, R.O.C.                                                                                                    |  |  |
|                                                                        | declares that the product<br>Motherboard<br>C51XEM2AA                                                                                                    |  |  |
| (reference to the accor                                                | is in conformity with<br>e specification under which conformity is declared in<br>dance with 89/336 EEC-EMC Directive)                                                                                                    |  |  |
| <ul> <li>EN 55022: 1998/A2: 200</li> <li>EN 61000-3-2/:2000</li> </ul> | 3 Limits and methods of measurements of radio disturbance<br>characteristics of information technology equipment<br>Electromagnetic compatibility (EMC)<br>Part 3: Limits                                                       |  |  |
| ☑ EN 61000-3-3/A1:2001                                                 | Section 2: Limits for harmonic current emissions<br>(equipment input current <= 16A per phase)<br>Electromagnetic compatibility (EMC)<br>Part 3: Limits<br>Section 2: Limits of voltage fluctuations and flicker in low-voltage |  |  |
| ☑ EN 55024/A2:2003                                                     | supply systems for equipment with rated current <= 16A<br>Information technology equipment-Immunity characteristics limits<br>and methods of measurement                                                                        |  |  |
| Signature :                                                            | Place / Date : <u>TAIPEI/2006</u>                                                                                                    |  |  |
| Printed Name : James Liang                                             | Position/ Title : <u>Assistant President</u>                                                                                                    |  |  |

# **Declaration of conformity**

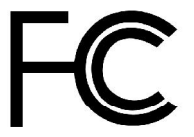

| Trade Name:               | Foxconn                           |
|---------------------------|-----------------------------------|
| Model Name:               | C51XEM2AA                         |
| Responsible Party:        | PCE Industry Inc.                 |
| Address:                  | 458 E. Lambert Rd.                |
|                           | Fullerton, CA 92835               |
| Telephone:                | 714-738-8868                      |
| Facsimile:                | 714-738-8838                      |
| Equipment Classification: | FCC Class B Subassembly           |
| Type of Product:          | Motherboard                       |
| Manufacturer:             | HON HAI PRECISION INDUSTRY        |
|                           | COMPANY LTD                       |
| Address:                  | 66 , CHUNG SHAN RD., TU-CHENG     |
|                           | INDUSTRIAL DISTRICT, TAIPEI HSIEN |
|                           | TAIWAN, R.O.C.                    |

Supplementary Information:

This device complies with Part 15 of the FCC Rules. Operation is subject to the following two conditions : (1) this device may not cause harmful interference, and (2) this device must accept any interference received, including interference that may cause undesired operation.

Tested to comply with FCC standards.

Signature : Garage Cian Te

Date: 2006

# **Table of Contents**

# Chapter 1 Product Introduction

| Main Features      | . 2 |
|--------------------|-----|
| Highlight Features | . 4 |
| Layout             | . 7 |
| Rear Panel Ports   | . 8 |

# Chapter 2 Installation Instructions

| CPU              | . 11 |
|------------------|------|
| Memory           | . 14 |
| Power Supply     | . 16 |
| Other Connectors | . 17 |
| Expansion Slots  | . 21 |
| Jumpers          | . 22 |

# Chapter 🚯 BIOS Description

| Enter BIOS Setup          | 24   |
|---------------------------|------|
| Main menu                 | . 24 |
| Standard CMOS Features    | . 27 |
| Advanced BIOS Features    | . 29 |
| Advanced Chipset Features | 31   |
| Integrated Peripherals    | . 38 |
| Power Management Setup    | . 39 |
| PnP/PCI Configurations    | 41   |
| System Monitor            | . 42 |
| Load Defaults             | . 44 |
| Set Password              | . 44 |
| Set User Name             | . 44 |
| Save & Exit Setup         | . 44 |
| Exit Without Saving       | . 45 |

# **Table of Contents**

# Chapter 4 Driver CD Introduction

| Utility CD content   | . 47 |
|----------------------|------|
| Installing drivers   | . 48 |
| Installing Utilities | . 48 |

# Chapter 5 Directions for Bundled Software

| NVIDIA nTune 4.0          | 50 |
|---------------------------|----|
| Fox LiveUpdate            | 60 |
| Media Shield RAID Manager | 67 |
| Network Access Manager    | 75 |

# Chapter 6 Appendix

| 82  |
|-----|
| 85  |
|     |
| 101 |
|     |

# Attention:

- 1. Attach the CPU and heatsink using silica gel to ensure full contact.
- It is suggested to select high-quality, certified fans in order to avoid damage to the motherboard and CPU due high temperatures.
- 3. Never turn on the machine if the CPU fan is not properly installed.
- 4. Ensure that the DC power supply is turned off before inserting or removing expansion cards or other peripherals, especially when you insert or remove a memory module. Failure to switch off the DC power supply may result in serious damage to your system or memory module.

# 1 Attention:

We cannot guarantee that your system will operate normally while over-clocked. Normal operation depends on the over-clock capacity of your device.

# 1 Attention:

Since BIOS programs are upgraded from time to time, the BIOS description in this manual is just for reference. We do not guarantee that the content of this manual will remain consistent with the actual BIOS version at any given time in the future.

# Attention:

The pictures of objects used in this manual are just for your reference. Please refer to the physical motherboard. This manual is suitable for motherboard of C51XEM2AA. Each motherboard is carefully designed for the PC user who wants diverse features.

- -L with onboard 10/100M LAN (Default is omitted.)
- -K with onboard Gigabit LAN
- -6 with 6-Channel audio (Default is omitted.)
- -8 with 8-Channel audio
- -E with 1394 function
- -S with SATA function
- -2 with DDR2 function
- -R with RAID function

You can find PPID label on the motherboard. It indicates the functions that the motherboard has. For example:

On the black mark of the PPID label, it means the motherboard supports 6-Channel Audio (-6), 1394 port (-E), onboard 10/100M LAN (-L), SATA function (-S).

# Chapter

Thank you for buying Foxconn's C51XEM2AA series motherboard. This series of motherboard is one of our new products, offers superior performance, and uses the advanced NVIDIA nForce<sup>®</sup> 590 SLI MCP.

This chapter includes the following information:

- Main Features
- Highlight Features
- Layout
- Rear I/O Ports

# <u>Main Features</u>

# Size

• ATX form factor of 12 inch x 9.6 inch

# Microprocessor

- Supports AMD<sup>®</sup> Socket AM2 Athlon<sup>™</sup> 64 X2 Dual-Core, Athlon<sup>™</sup> 64 FX, Athlon<sup>™</sup> 64 and Sempron<sup>™</sup> processor
- · Supports HyperTransport up to 2000MT/s

# MCP

NVIDIA nForce<sup>®</sup> 590 SLI MCP

# System Memory

- Four 240-pin DIMM slots
- Supports Dual-Channel DDR2 533/667/800
- · Supports up to 8GB DDR2 memory

# USB 2.0 Ports

- · Supports hot plug
- Ten USB 2.0 ports (six rear panel ports, two onboard USB headers providing four extra ports)
- · Supports wake-up from S1 and S3 mode
- · Supports USB 2.0 protocol up to 480Mbps transmission rate

# Onboard Serial ATA II

- 300MBps data transfer rate
- Six Serial ATA II connectors
- NVIDIA MediaShield<sup>™</sup> RAID with support for RAID 0, RAID 1, RAID 0+1, RAID 5, and JBOD
- · Supports hot plug and NCQ (Native Command Queuing )

# Dual Onboard LAN (-K)

- Two LAN interface built-in onboard
- Supports 10/100/1000 Mbit/sec Ethernet

# Onboard 1394 (-E ) (optional)

- · Support hot plug
- Two 1394a port with rate of transmission at 400 Mbps
- · One 1394b port with rate of transmission at 800 Mbps

# Onboard Audio (-8)

- · Supports 8-channel audio
- · Supports S/PDIF output
- · Supports Jack-Sensing function

# **Dual PCI Express x16 Support**

- · Supports 4 GB/sec (8 GB/sec concurrent) bandwidth
- · Low power consumption and power management features

# **Green Function**

- Supports ACPI (Advanced Configuration and Power Interface)
- Supports S0 (normal), S1 (power on suspend), S3 (suspend to RAM), S4 (Suspend to disk - depends on OS), and S5 (soft - off)
- Supports AMD<sup>®</sup> Cool 'n' Quiet<sup>™</sup> technology

# **Expansion Slots**

- · Two PCI slots
- · One PCI Express x1 slot
- · One PCI Express x4 slot
- · Two PCI Express x16 Graphics slots

# Hightlight Features

# **Engineered for Enthusiasts**

NVIDIA nForce<sup>®</sup> 590 SLI<sup>™</sup> media and communication processors (MCPs) deliver the tools and performance enthusiasts demand. When combined with select NVIDIA GeForce graphics cards and other system components, you get automatic access to faster bus speeds. Ready for system overclocking and greater data throughput.

# NVIDIA LinkBoost<sup>™</sup> Technology

NVIDIA nForce 590 MCP automatically increases bandwidth when selected NVIDIA GeForce<sup>®</sup> graphics cards are detected.

# NVIDIA<sup>®</sup> SLI<sup>™</sup>-Ready components

Look for other components including memory modules that are optimized for use with NVIDIA nForce 590 SLI MCP motherboards for maximum performance. These components automatically run at faster bus speeds and are ready for overclocking.

# Designed for NVIDIA<sup>®</sup> SLI<sup>™</sup> Technology

NVIDIA SLI Technology is a revolutionary platform innovation that allows users to intelligently scale graphics performance by combining multiple NVIDIA graphics solutions in a single system with an NVIDIA nForce SLI MCP.

# 2x16 PCI-E SLI Support

Two full-bandwidth, 16-lane PCI Express links ensure maximum graphics performance for next-generation GPUs and games. Offers twice the PCI Express bandwidth of X8 SLI solutions.

# NVIDIA MediaShield Storage

Suite of features that safeguards your most important digital media assets; always reliable, scalable, and accessible. Includes RAID and SATA drive support.

# **Multiple Disk Setup**

Through a simple wizard-based interface, you can effortlessly set up your drives for better data protection, faster disk access or maximum storage capacity. MediaShield automatically selects RAID 0, 1, 0+1 or 5 configuration according to your needs. Advanced users can access RAID options directly.

# DiskAlert System

The event of a disk failure, MediaShield users see an image that highlights which disk has failed to make it easier to identify, replace, and recover.

# **RAID Morphing**

MediaShield allows users to change their current RAID set-up to another configuration in a one-step process called morphing. This eliminates the need to back up data and follow multiple steps in the process.

# **Bootable Multidisk Array**

MediaShield storage fully supports the use of multi-disk array for loading the operating system at power-up.

# Six SATA 3Gb/s Drives

Combine up to 6 SATA drives into one volume for bigger, faster RAID. More drives mean more configuration options such as 6 RAID 0 (striped) drives for maximum throughput, or Dual RAID 5 arrays. Take advantage of the latest SATA-2, 3Gb/s hard disk drives with full support for native and tagged command queuing and hot plug. Native command queuing provides higher disk performance in a multi-threaded environment by performing out-of-order disk accesses.

# Networking with NVIDIA nForce

NVIDIA networking delivers the highest network throughput at the lowest CPU utiliization. The manageable and stable NVIDIA networking solution results in better networking management and a lower total cost of ownership. Only NVIDIA integrates this level of networking features to allow you to take your online experience to the next level.

# **NVIDIA Native Gigabit Ethernet**

The industry's fastest Gigabit Ethernet performance eliminates network bottlenecks and improves overall system efficiency and performance.

# NVIDIA FirstPacket™ technology

Be the 'King of Ping' with NVIDIA FirstPacket technology. Get the crystal-

clear phone conversations and online gaming performance you expect. NVIDIA FirstPacket technology assures your game data, VoIP conversations, and large file transfers are delivered according to preferences set by you in an intuitive wizard.

# NVIDIA DualNet® technology

Get Double-Barrel Gigabit Ethernet with two integrated networking connections on your NVIDIA nForce 500 series MCP.

# **Dual Gigabit Ethernet with Teaming**

Teaming allows the two connection to work together to provide up to twice the Ethernet bandwidth for transferring large amounts of data from home file servers to other PCs. It also provides network redundancy through fail-over capability.

# **TCP/IP Acceleration**

Delivers the highest system performance by offloading CPUintensive packet filtering tasks in hardware, providing users with a PC networking environment that is faster.

# NVIDIA nTune<sup>™</sup> 4.0 Utility

Now with access to more settings from this Windows-based utility. NVIDIA nTune performance manager allows automatic tuning for optimal performance and the ability to customize. Once configured, nTune automatically chooses the right system settings for the application that is being run based on your saved profiles and personal rules.

# High Definition Audio (HDA)

High definition audio brings consumer electronics quality sound to the PC delivering high quality sound from multiple channels. Using HDA, systems can deliver 192 kHz/32-bit quality for eight channels, supporting new audio formats.

# USB 2.0

A standard plug-and-play interface that provides easy-to-use connectivity for USB devices.

# Layout

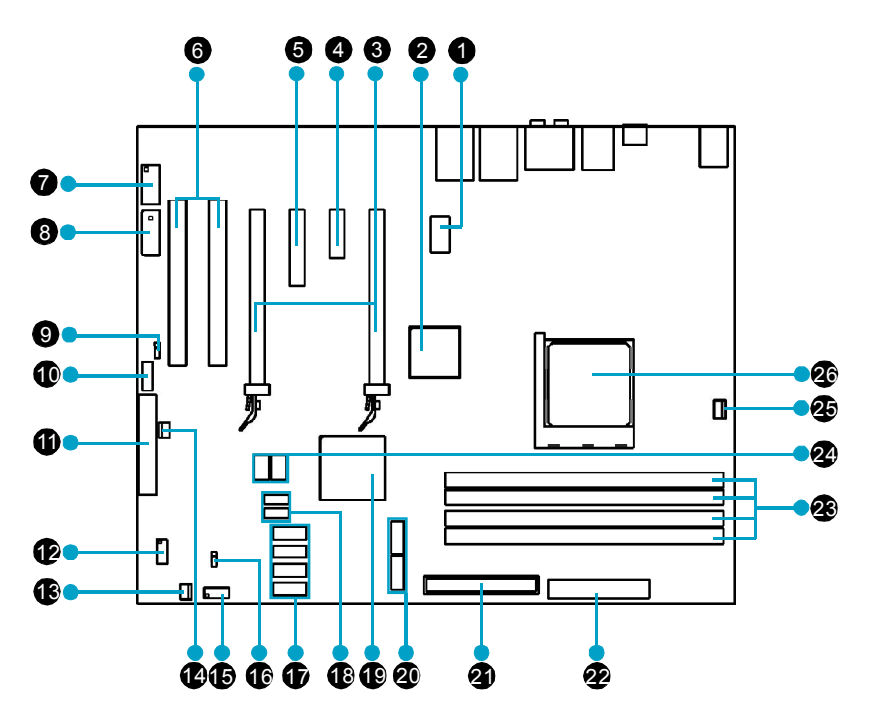

- 1. 8-pin ATX\_12V Power Connector
- 2. C51XE
- 3. PCI Express x16 Slots
- 4. PCI Express x1 Slot
- 5. PCI Express x4 Slot
- 6. PCI Slots
- 7. IEEE1394a Connector
- 8. AUX PEX PWR Connector
- 9. Speaker Connector
- 10. Front Audio Connector
- 11. FDD Connector
- 12. COM1 Connector
- 13. SYS Fan Connector

- 14. MCP Fan Connector
- 15. Front Panel Connector
- 16. Clear CMOS Jumper
- 17. Serial ATA II Connectors
- 18. USB Connectors
- 19. MCP55P XE
- 20. Serial ATA II Connectors
- 21. ATA 133/100/66 IDE Connector
- 22. 24-pin ATX Power Connector
- 23. DDR2 DIMM Slots
- 24. Debug LED (optional)
- 25. CPU FAN Connector
- 26. Socket AM2

Note: The above motherboard layout is provided for reference only, please refer to the physical motherboard.

# Rear I/O Ports

This motherboard provides the ports as below:

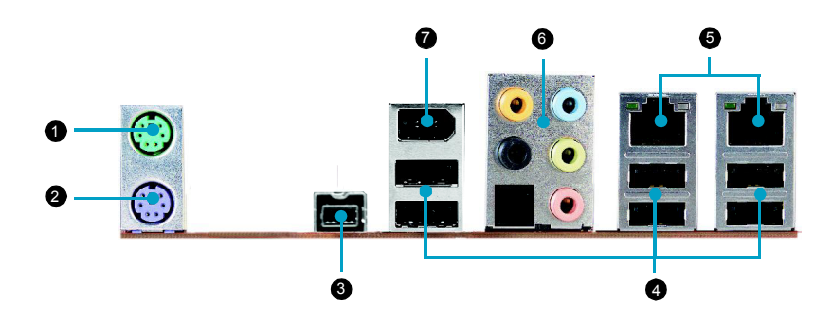

1. PS/2 Mouse Port

This port is used to connect a PS/2 mouse.

2. PS/2 Keyboard Port

This port is used to connect a PS/2 keyboard.

3. IEEE1394b Port

This port is used to connect a 1394b device.

# 4. USB2.0 Ports

The six ports are used to connect USB2.0 devices.

# 5. LAN Ports

The left LED is no function (always off). The right LED function sees below table.

| Link/Active/Speed               | Link/Active/           |                 |
|---------------------------------|------------------------|-----------------|
| Status                          | Description            |                 |
| Yellow/Light Up/Blink           | 10Mbps/Link/Activity   | ight <b>set</b> |
| Yellow and Green/Light Up/Blink | 100Mbps/Link/Activity  |                 |
| Green/Light Up/Blink            | 1000Mbps/Link/Activity | LAN Port        |

6. Line in, Line out, Microphone, Rear, LEF/CEN Jacks & Optical S/PDIF Out Port

| Port         | 2-channel | 4-channel         | 6-channel         | 8-channel         |
|--------------|-----------|-------------------|-------------------|-------------------|
| Blue Line In |           | Line In           | Line In           | Line In           |
| Green        | Line Out  | Front Speaker Out | Front Speaker Out | Front Speaker Out |
| Pink         | Mic In    | Mic In            | Mic In            | Mic In            |
| Orange       | -         | -                 | Center/Subwoofer  | Center/Subwoofer  |
| Black        | -         | Rear Speaker Out  | Rear Speaker Out  | Rear Speaker Out  |

# Optical S/PDIF Out Port

This port is used to connect an external audio output device via a optical S/PDIF cable.

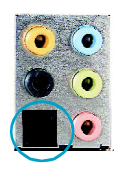

# 7. IEEE1394a Port

This port is used to connect a 1394a device.

# Chapter

This chapter introduces the hardware installation process, including the installation of the CPU, memory, power supply, slots, and pin headers, and the mounting of jumpers. Caution should be exercised during the installation of these modules. Please refer to the motherboard layout prior to any installation and read the contents in this chapter carefully.

This chapter includes the following information:

- CPU
- Memory
- Power supply
- Other Connectors
- Expansion Slots
- Jumpers

# CPU

This motherboard supports AMD Socket AM2 Athlon<sup>™</sup>64 X2 Dual-Core, Athlon<sup>™</sup> 64 FX, Athlon<sup>™</sup> 64 and Sempron<sup>™</sup> processor with Hyper-Transport Technology.

| Attention | : |
|-----------|---|
|-----------|---|

The CPU pins must be properly aligned with the holes in the socket, otherwise the CPU may be damaged.

For the detailed CPU vendor list qualified on this motherboard, please visit the website: <u>http://www.foxconnchannel.com</u>

# Installation of CPU

Follow these steps to install the CPU.

 Unlock the socket by pressing the lever sideways, then lift it up to a 90° angle.

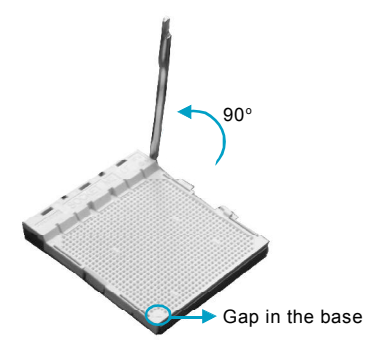

 Align the cut edge to the gap in the base of the socket. Carefully insert the CPU into the socket until it fits in place.

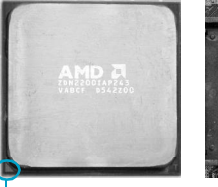

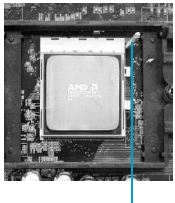

Cut edge

Push down the socket lever to secure the CPU.

 When the CPU is in place, press it firmly on the socket while you push down the socket lever to secure the CPU. The lever clicks on the side tab to indicate that it is locked.

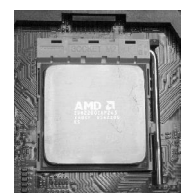

# Installation of CPU Fan

New technology allows processors to run at higher and higher frequencies. To avoid problems arising from high-speed operation, for example, overheating, you need to install the proper fan. The following procedure is provided for reference only, please refer to your CPU fan user guide for the actual procedure.

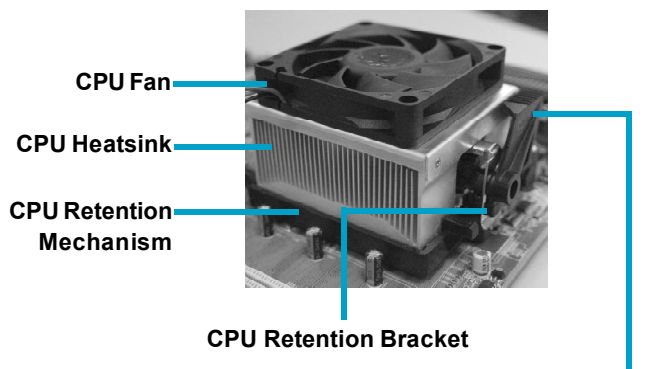

**CPU Retention Lock** 

1.Locate the CPU retention mechanism base (surrounds the CPU socket).

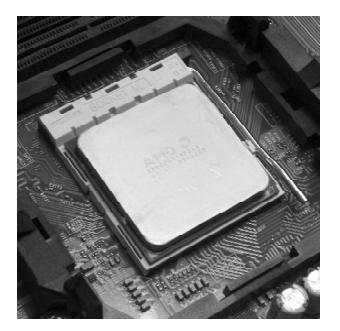

2. If required, apply a light coating of silica gel to the top of the CPU.

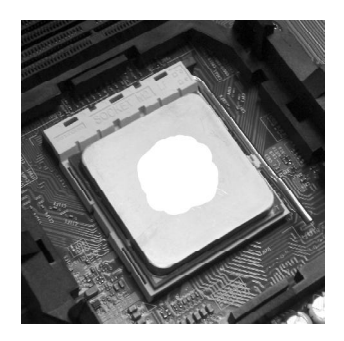

NOTE: The CPU heatsink may have a pre-applied thermal compound. In that case, the silica gel is not required.

3. Place the cooling set onto the retention mechanism. Attach one end of the retention bracket to retention mechanism.

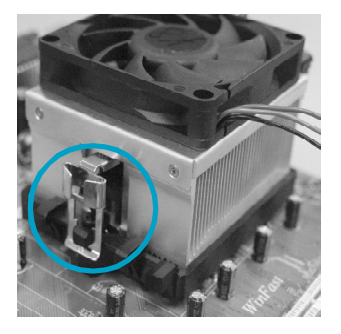

4. Align the other end of the retention bracket to fasten the cooling set on the top of the retention mechanism.

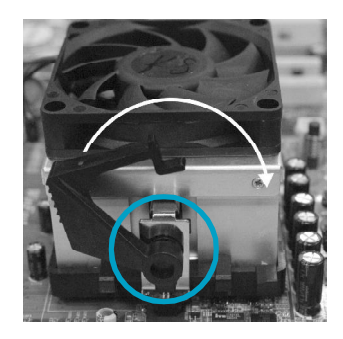

5. Push down the retention bracket lock on the retention mechanism to secure the heatsink and fan to module base.

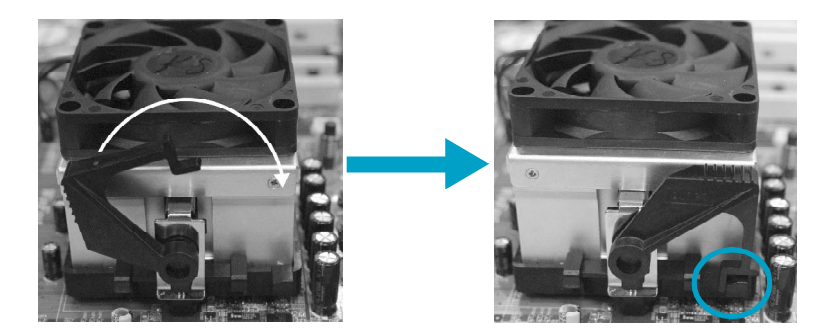

6. Connect the fan's power cable to the appropriate 3-pin terminal on the motherboard.

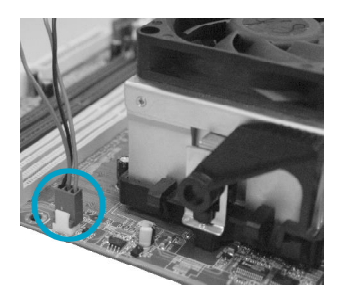

# Memory

This motherboard includes four 240-pin slots with 1.8V for DDR2. These slots support 256 Mb, 512 Mb and 1 Gb DDR2 technologies for x8 and x16 devices, and support dual channel DDR2 memory technology up to 10.7GB/s. You must install at least one memory bank to ensure normal operation.

# **Recommended Memory Configurations**

The following table list is the recommended memory configurations. Please install the memory according to the list.

| Mode           | DIMM1     | DIMM2     | DIMM3     | DIMM4     |
|----------------|-----------|-----------|-----------|-----------|
| Single Channel | Populated |           |           |           |
|                |           | Populated |           |           |
|                |           |           | Populated |           |
|                |           |           |           | Populated |
| Dual Channel   | Populated |           | Populated |           |
|                |           | Populated |           | Populated |
|                | Populated | Populated | Populated | Populated |

# Installation of DDR2 Memory

- There is only one gap near the center of the DIMM slot, and the memory module can be fixed in one direction only. Unlock a DIMM slot by pressing the module clips outward.
- 2. Align the memory module to the DIMM slot, and insert the module vertically into the DIMM slot.

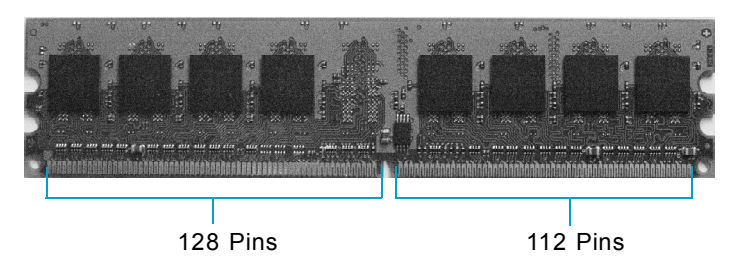

3. The plastic clips at both sides of the DIMM slot will lock automatically.

# 🧭 Warning :

Be sure to unplug the AC power supply before adding or removing expansion cards or other system peripherals, especially the memory devices, otherwise your motherboard or the system memory might be seriously damaged.

For the detailed memory support list on this motherboard, please visit the website: <u>http://www.foxconnchannel.com</u>

# **Power Supply**

This motherboard uses an ATX power supply. In order to avoid damaging any devices, make sure that they have been installed properly prior to connecting the power supply.

# 24-pin ATX power connector: PWR1

PWR1 is the ATX power supply connector. Make sure that the power supply cable and pins are properly aligned with the connector on the motherboard. Firmly plug the power supply cable into the connector and make sure it is secure.

8-pin ATX\_12 V Power Connector: PWR2 The 8-pin ATX 12V power supply connects to PWR2 and provides power to the CPU.

**Exclusive Graphics Power Connector: PWR3** This connector is a auxiliary power for graphics card. Exclusive power for graphics card is for better graphics performance and for future upgrade usage. 24-pin ATX Power Connector

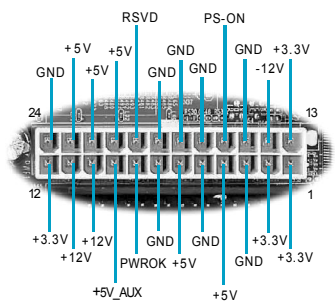

# 8-pin ATX\_12 V Power Connector

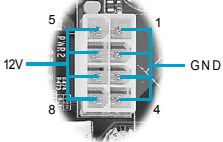

### **Exclusive Graphics Power Connector**

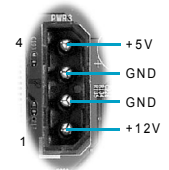

### Connect a 4-pin power plug here

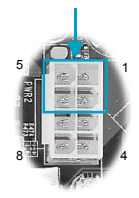

## Note:

We strongly recommend that you use 8-pin ATX 12V power supply. If you want to use 4-pin power supply, connect the 4-pin power connector as shown.

# **Other Connectors**

This motherboard includes connectors for FDD devices, IDE devices, Serial ATA devices, USB devices, and others.

# FDD Connector: FLOPPY

This motherboard includes a standard FDD connector, supporting 360K, 720K, 1.2M, 1.44M, and 2.88M FDDs.

# IDE Connector: PIDE

The IDE connector supports Ultra ATA 133/100/66 IDE hard disk drives. Connect the cable's blue connector to the IDE connector, then connect the gray connector to the slave device (hard disk drive) and the black connector to the Ultra ATA master device. If you install two hard disks, you must configure the second drive as a slave device by setting its jumper accordingly. Refer to the hard disk documentation for the jumper settings.

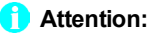

Ribbon cables are directional, therefore, make sure to always connect with the cable on the same side as pin 1 of the PIDE or FLOPPY connector on the motherboard.

# Front Panel Connector: FP1

This motherboard includes one connector for connecting the front panel switch and LED indicators.

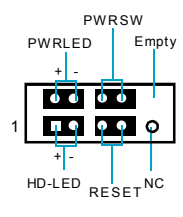

# HDD LED Connector (HDD-LED)

FP1

The connector connects to the case's HDD indicator LED indicating the activity status of hard disks.

# Reset Switch (RESET)

Attach the connector to the Reset switch on the front panel of the case; the system will restart when the switch is pressed.

# Power LED Connector (PWRLED)

Attach the connector to the power LED on the front panel of the case. The Power LED indicates the system's status. When the system is in S0 status, the LED is on. When the system is in S1, S3, S4, S5 status, the LED is off.

# Power Switch Connector (PWRSW)

Attach the connector to the power button of the case. Pushing this switch allows the system to be turned on and off rather than using the power supply button.

# Audio Connector: F\_AUDIO

The audio connector supports HD audio standard. It provides two kinds of audio output choices: the Front Audio, the Rear Audio. Front Audio supports re-tasking function.

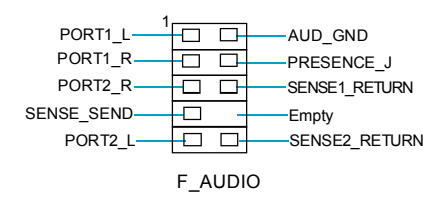

# Serial ATA II Connectors: SATA\_1, SATA\_2, SATA\_3, SATA\_4, SATA\_5, SATA\_6

The Serial ATA II connector is used to connect the Serial ATA II device to the motherboard. These connectors support the thin Serial ATA II cables for primary storage devices. The current Serial ATA II interface allows up to 300MB/s data transfer rate.

These six serial ATA connectors support RAID 0, RAID 1, RAID 5, RAID 0+1 and JBOD

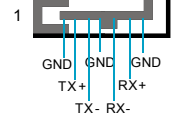

SATA II Connector

# Fan Connectors: CPU\_FAN, SYS\_FAN, FAN

The fan speed can be detected and viewed in "PC Health Status" section of the CMOS Setup. These fans will be automatically turned off after the system enters S3, S4 and S5 mode.

# USB Headers: F\_USB1, F\_USB2

Besides six USB ports on the rear panel, the series of motherboards also have two 10-pin headers on board which may connect to front panel USB cable (optional) to provide additional four USB ports.

# Additional COM Connector: COM1 (optional)

This motherboard provides an additional serial COM header for your machine.

Connect one side of a switching cable to the header, then attach the serial COM device to the other side of the cable.

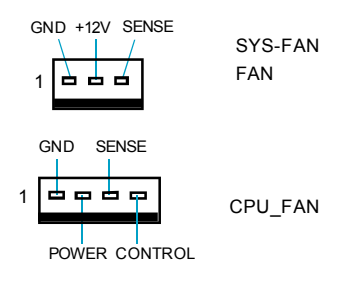

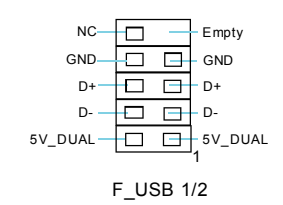

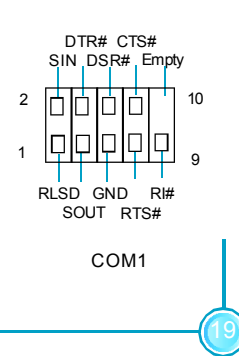

# IEEE 1394a Connector: F\_1394\_1 (optional)

The 1394 expansion cable can be connected to either the front (provided that the front panel of your chassis is equipped with the appropriate interface) or real panel of the chassis.

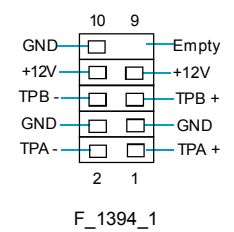

# Speaker Connector: J1E1

The speaker connector is used to connect speaker of the chassis.

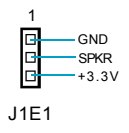

# **Expansion Slots**

This motherboard includes two 32-bit master PCI bus slots, one PCI Express x 1 slot, one PCI Express x4 slot and two PCI Express x 16 slots.

## **PCI Slots**

The expansion cards can be installed in the two PCI slots. PCI slots support cards such as a LAN card, USB card, SCSI card and other cards that comply with PCI specifications.

## PCI Express x1 Slot

This motherboard has one PCI Express x1 slot that designed to accommodate less bandwidth-intensive cards, such as a modem or LAN card.

## PCI Express x4 Slot

This motherboard has one PCI Express x4 slot that designed to accommodate less bandwidth-intensive cards, such as a modem or LAN card.

## PCI Express x16 Slots

This motherboard has two PCI Express x16 slots that reserved for graphics or video cards. The difference in bandwidth between the x16 and x1 slots is no-table to be sure, with the x16 slot pushing 4GB/sec (8GB/sec concurrent) of bandwidth, and the PCI Express x1 slot offering 250MB/sec.

This motherboard design enables the support of dual PCI-Express graphics cards technology such as "SLI technology" and multiple display.

For the detailed PCI Express x16 graphics cards support list on this motherboard, please visit the website: <u>http://www.foxconnchannel.com</u>

# Jumpers

The users can change the jumper settings on this motherboard if needed. This section explains how to use the various functions of this motherboard by changing the jumper settings. Users should read the following content carefully prior to modifying any jumper settings.

# **Description of Jumpers**

- 1. For the jumpers on this motherboard, pin 1 can be identified by the silk-screen printed " $\Delta$ " next to it. However, in this manual, pin 1 is simply labeled as "1".
- 2. The following table provides some explanation of the jumper pin settings. User should refer to this when adjusting jumper settings.

| Jumper | Diagram   | Definition | Description              |
|--------|-----------|------------|--------------------------|
|        | 1         | 1-2        | Set pin1 and pin2 closed |
| 1)     | 1 • • • • | 2-3        | Set pin2 and pin3 closed |
| $\sim$ | 1         | Closed     | Set the pin closed       |
| 1[]    | 1         | Open       | Set the pin opened       |

# Clear CMOS Jumper: CLR\_CMOS

The motherboard uses the CMOS RAM to store all the set parameters. The CMOS can be cleared by removing the CMOS jumper.

How to clear CMOS?

1. Turn off the AC power supply and connect pins 1 and 2 together using the jumper cap.

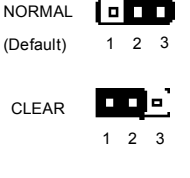

CLR CMOS

- 2. Return the jumper setting to normal (pins 2 and 3 together with the jumper cap).
- 3. Turn the AC power supply back on.

# 🕗 Warning:

- 1. Disconnect the power cable before adjusting the jumper settings.
- 2. Do not clear the CMOS while the system is turned on.

# Chapter

This chapter tells how to change system settings through the BIOS Setup menus. Detailed descriptions of the BIOS parameters are also provided.

This chapter includes the following information:

- Enter BIOS Setup
- Main Menu
- Standard CMOS Features
- Advanced BIOS Features
- Advanced Chipset Features
- Integrated Peripherals
- Power Management Setup
- PnP/PCI Configurations
- System Monitor
- Load Defaults
- Set Password
- Set User name
- Save & Exit Setup
- Exit Without Saving

# Enter BIOS Setup

The BIOS is the communication bridge between hardware and software, correctly setting up the BIOS parameters is critical to maintain optimal system performance. Power on the computer, when the following message briefly appears at the bottom of the screen during the POST (Power On Self Test), press <Del> key to enter the Phoenix-Award BIOS CMOS Setup Utility.

# Press F1 to continue, DEL to enter Setup.

# 📹 Note:

It is recommended that the default settings in the BIOS are not changed. The user accepts all responsibility for any damage that results from changing the default settings.

# Main Menu

The main menu allows you to select from the list of setup functions and two exit choices. User the arrow keys to select among the items and press <ENTER> to accept or go to the sub-menu.

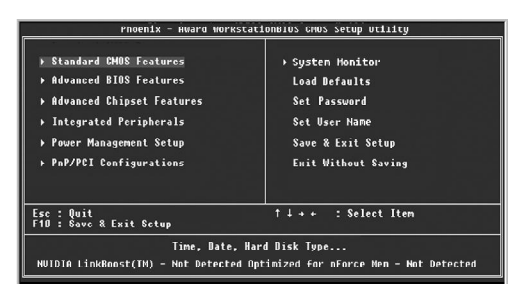

Main Menu

The items in the main menu are:

# Standard CMOS Features

The basic system configuration can be setup through this menu.

# **Advanced BIOS Features**

The advanced system features and boot sequence can be setup through this menu.

# Advanced Chipset Features

Optimize system performance through this menu. Configure clocks, voltages, memory timings, and more.

# **Integrated Peripherals**

Onboard peripherals such as RAID, USB, and MAC control can be setup through this menu.

# Power Management Setup

Configure power management, power-on, and sleep features through this menu.

# PnP/PCI Configurations

The system's Plug-and-Play and PCI configurations can be modified through this menu.

# System Monitor

Monitor the real-time system status of your PC, including temperature, voltage, and fan speed.

# Load Defaults

Load the NVIDIA LinkBoost<sup>™</sup> Technology settings for LinkBoost<sup>™</sup> enabled systems. Load default system settings for standard systems.

# Set Password

Set the password to access the BIOS menu.

# Set User Name

Set the BIOS Welcome screen name.

# Save & Exit Setup

Save settings and exit setup.

# Exit Without Saving

Abandon all setting changes and exit setup.

# NVIDIA LinkBoost<sup>™</sup> <STATUS>

This status appears at the bottom of the BIOS screen. <STATUS> can be: Detected: System detects an LinkBoost capable components. Not Detected: The LinkBoost components are not detected.

# SLI-Ready Memory <STATUS>

This status appears at the bottom of the BIOS screen. <STATUS> can be: Enabled: SLI-Ready memory detected and enabled. Disabled: SLI-Ready memory detected but disabled. Not Detected: SLI-Ready memory not detected.

# **Standard CMOS Features**

This sub-menu is used to set up the standard CMOS features, such as the date, time, HDD model and so on. Use the arrow keys select the item to set up, and then use the <PgUp> or <PgDn> keys to choose the setting values.

| Phoenix Au                                                                                                    | ward WorkstationBIUS CMUS Sc<br>Standard CMDS Features                       | tup Utility                                              |
|----------------------------------------------------------------------------------------------------|------------------------------------------------------------------------------|----------------------------------------------------------|
| Date (mm:dd:yy)<br>Time (bb:um:ee)                                                                                                    | Sat, Nov 20 1999                                                             | Item Help                                                |
| <ul> <li>IDE CHANNEL O Master</li> <li>IDE Channel O Master</li> <li>IDE Channel O Slave</li> <li>SATA Channel I Master</li> <li>SATA Channel I Master</li> <li>SATA Channel I Master</li> <li>SATA Channel I Master</li> <li>SATA Channel I Master</li> <li>SATA Channel S Master</li> </ul> | (Mone)<br>(None)<br>(None)<br>(None)<br>(None)<br>(Nume)<br>(Nume)<br>(Nume) | Henu Level<br>Change the day, month,<br>year and century |
| Drive A<br>Halt On                                                                                                    | [1.44H. 3.5 in.]<br>[All , But Keyboard]                                     |                                                          |
| Base Memory Setting<br>Extend Memory Setting<br>Total Memory Setting                                                                                                    | 6408<br>15360к<br>16384к                                                     |                                                          |
| 11++:Hove Enter:Select<br>F5: Provinus Unlues                                                                                                    | +/-/PU/PD:Ualue F10:Save .<br>F6: Fail-Safe Defaults                         | ESC:Exit F1:General Help<br>F7: Optimized Defaults       |

Standard CMOS Features Menu

# Date

This option allows you to set the desired date (usually as the current day) with the <day><month><date><year> format.

Day-weekday from Sun. to Sat., defined by BIOS (read-only).

Month-month from Jan. to Dec..

Date—date from 1<sup>st</sup> to 31<sup>st</sup>, can be changed using the keyboard.

Year-year, set up by users.

# Time

This option allows you to set up the desired time (usually as the current time) with <hour><minute><second> format.

# IDE Channel 0 Master/Slave & SATA Channel 1/2/3/4/5/6 Master

These categories identify the HDD types of 1 IDE channel installed in the computer system. There are three choices provided for the Enhanced IDE BIOS: None, Auto, and Manual. "None" means no HDD is installed or set; "Auto" means the system can auto-detect the hard disk when booting up; by choosing "Manual" and changing Access Mode to "CHS", the related information should be entered manually. Enter the information directly from the keyboard and press < Enter>:

| Cylinder | number of cylinders    | Head         | number of heads |
|----------|------------------------|--------------|-----------------|
| Precomp  | write pre-compensation | Landing Zone | landing zone    |
| Sector   | number of sectors      |              |                 |

Award (Phoenix) BIOS can support 3 HDD modes: CHS, LBA and Large or Auto mode.

| CHS   | For HDD<528MB                                             |
|-------|-----------------------------------------------------------|
| LBA   | For HDD>528MB & supporting LBA (Logical Block Addressing) |
| Large | For HDD>528MB but not supporting LBA                      |
| Auto  | Recommended mode                                          |

# Drive A

This option allows you to select the kind of FDD to be installed, including "None", [360K, 5.25 in], [1.2M, 5.25 in], [720K, 3.5 in], [1.44M, 3.5 in] and [2.88 M, 3.5 in].

# Halt On

This category determines whether or not the computer will stop if an error is detected during powering up.

|                   | When ever the DIOC detects a newfetel error the eveters |  |
|-------------------|---------------------------------------------------------|--|
| All Errors        | whenever the BIOS detects a nonratal error, the system  |  |
|                   | will stop and you will be prompted.                     |  |
| No Errors         | The system boot will not stop for any errors that may   |  |
|                   | be detected.                                            |  |
| All, But Keyboard | The system boot will not stop for a keyboard error; but |  |
|                   | it will stop for all other errors.                      |  |
| All, But Diskette | The system boot will not stop for a diskette error; but |  |
|                   | it will stop for all other errors.                      |  |
| All, But Disk/Key | The system boot will not stop for a keyboard or disk    |  |
|                   | error, but it will stop for all other errors.           |  |

# Memory

This is a Display-Only Category, determined by POST (Power On Self Test) of the BIOS.

| Base Memory     | The BIOS POST will determine the amount of base (or |
|-----------------|-----------------------------------------------------|
|                 | conventional) memory installed in the system.       |
| Extended Memory | The BIOS determines how much extended memory        |
|                 | is present during the POST.                         |
| Total Memory    | Total memory of the system.                         |

# Advanced BIOS Features

| F Kemuvable Device Priority (Press Enter)                                                                                                    | Item Help                                                |
|----------------------------------------------------------------------------------------------------|----------------------------------------------------------|
| Methodsk Board Priority U (Press Enters)<br>(PR) Internal Cache (Frankled)<br>GRI Internal Cache (Frankled)<br>GRI CK Tower On Self Text (Enabled)<br>First Board Bevice (Removable)<br>Strond Board Bevice (Removable)<br>Board Shert Bevice (Enabled)<br>Board Shert Bevice (Enabled)<br>Board Up NumLock Status (On)<br>Security Option (Satus)<br>From Status)<br>From Control For OS(1.4)<br>Full Screen LOGO Show (Disabled) | Menu Lovel ►<br>Select Memovable Doot<br>Device Priority |

Advanced BIOS Features Menu

# Removable Device Priority

This option is used to select the priority for removable device startup. After pressing <Enter>, you can select the removable device using the <PageUp>/ <PageDn> or Up/Down arrow keys, and change the removable device priority using <+> or <->; you can exit this menu by pressing <Esc>.

## Hard Disk Boot Priority

This option is used to select the priority for HDD startup. After pressing <Enter>, you can select the HDD using the <PageUp>/<PageDn> or Up/ Down arrow keys, and change the HDD priority using <+> or <->; you can exit this menu by pressing <Esc>.

# Network Boot Priority

This option is used to select the priority for network startup. After pressing <Enter>, you can select the network using the <PageUp>/<PageDn> or Up/ Down arrow keys, and change the network boot priority using <+> or <->; you can exit this menu by pressing <Esc>.

# CPU Internal Cache

This option is used to enable or disable the CPU internal cache.

## Quick Power On Self Test

Enable to reduce the time for power on self test.

## First/Second/Third Boot Device

This option allows you to set the boot device's sequence.

## Boot Other Device

With this function set to enable, the system will boot from some other devices if the first/second/thrist boot devices failed.
#### Boot Up NumLock Status

This item defines if the keyboard Num Lock key is active when your system is started.

#### Security Option

When it is set to "Setup", a password is required to enter the CMOS Setup screen; When it is set to "System", a password is required not only to enter CMOS Setup, but also to start up your PC.

#### APIC Mode

This option is used to enable or disable APIC function.

#### MPS Version Control For OS

This option is used to set up the version of MPS Table used in NT4.0 OS.

#### Full Screen LOGO Show

This option allows you to enable or disable the full-screen logo.

#### **Advanced Chipset Features**

Use this section to control chipset features, specifically clocks, voltages, and memory timings.

| <ul> <li>Justem Ouldues III</li> <li>Hemory Configuration IP</li> <li>PCI Clocks IB</li> <li>LPC P2P1 P2Pt I+</li> <li>SSE/SSE2 Instructions IB</li> <li>Load timing/voltage set IP</li> <li>System BIOS Cacheable ID</li> </ul> | ress Enter]<br>nable]<br>+/- +/-]<br>nabled]<br>ress Enter]<br>ress Enter] | Menu Level →<br>Clucks and Spread<br>Spectrum control                                                                                                    |
|----------------------------------------------------------------------------------------------------|----------------------------------------------------------------------------|----------------------------------------------------------------------------------------------------|
|                                                                                                    | ISABICAJ                                                                   | 1996년 - 2018년 - 1998년 - 1998년<br>1997년 - 1998년 - 1998년 - 1998년 - 1998년 - 1998년 - 1998년 - 1998년 - 1998년 - 1998년 - 19<br>1997년 - 1998년 - 1998년 - 1998년 - 1998년 - 1998년 - 1998년 - 1998년 - 1998년 - 1998년 - 1998년 - 1998년 - 19<br>1997년 - 1998년 - 1998년 - 1998년 - 1998년 - 1998년 - 1998년 - 1998년 - 1998년 - 1998년 - 1998년 - 1998년 - 1998년 - 1998년 - |
|                                                                                                    |                                                                            |                                                                                                    |

Advanced Chipset Features Menu

#### System Clocks

Use this menu to control system clocks (see System Clocks section below).

#### System Voltages

Use this menu to control system voltages (see System Voltages section below).

#### Memory Configuration

Use this menu to control memory settings (see *Memory Configuration* section below).

#### PCI Clocks

Use this menu to turn off the PCI clock on the unused PCI slot.

#### LPC P2P P2P

Decoding mode for LPC and P2P.

#### SSE/SSE2 Instructions

Enable or disable Stream SIMD Extensions.

#### System BIOS Cacheable

Enable the memory cache function for BIOS.

#### Load timing/voltage settings

Load timing and voltage settings from a profile.

#### Save timing/voltage settings

Save timing and voltage settings to a profile.

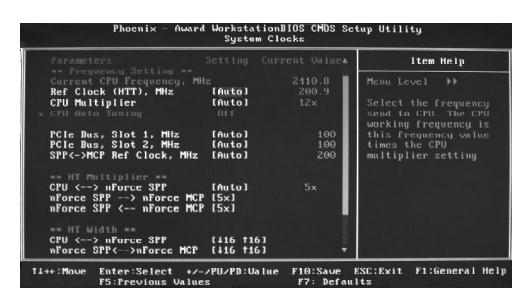

System Clocks menu

#### Frequency Settings

#### Ref Clock (HTT)

Reference clock frequency.

#### CPU Multiplier

The value of the CPU multiplier.

#### PCIe Bus, Slot 1

The frequency of the PCI-Express Bus, Slot 1.

#### PCIe Bus, Slot 2

The frequency of the PCI-Express Bus, Slot 2.

#### $\Rightarrow$ SPP $\leftarrow \rightarrow$ MCP Ref Clock

The frequency of the reference clock between SPP and MCP chips.

#### HT Multiplier

#### ♦ CPU $\leftarrow$ → nForce SPP

The HT multiplier between the CPU and the SPP.

#### nForce SPP ightarrow nForce MCP

The HT multiplier from the SPP to the MCP.

#### Instant Section Instant Section 2 Section 2 Section

The HT multiplier from the MCP to the SPP.

#### HT Width

#### ♦ CPU $\leftarrow$ → nForce SPP

The HT width between the CPU and the SPP.

#### Instant Section Section Section 2 A Section 2 A Se

The HT width between the SPP and the MCP.

| Phoenix - Awa                                                                                                    | rd Workstation<br>System Vol                                                                | BIOS CMOS Se<br>tages                                                              | tup Utility                                         |
|----------------------------------------------------------------------------------------------------|---------------------------------------------------------------------------------------------|------------------------------------------------------------------------------------|-----------------------------------------------------|
| Transmetters<br>CPU<br>Metory<br>HT CPU (-> mforce SPF<br>HT nforce SPF<br>(-> MCP<br>nforce MCP<br>nforce MCP<br>nuxiliary | Setting Cur<br>(Auto)<br>(Auto)<br>(Auto)<br>(Auto)<br>(Auto)<br>(Auto)<br>(Auto)<br>(Auto) | rent Ualue<br>1.56V<br>2.64U<br>1.20U<br>1.30U<br>1.30U<br>1.48U<br>1.68U<br>1.56U | item Help<br>Menu Lovel →><br>Voltage level for CPU |
| 14++:Move Enter:Select +,<br>F5:Previous Val                                                                                | /-/PU/PD:Value<br>ues                                                                       | F10:Save E<br>F7: Defaul                                                           | SC:Exit F1:General Help<br> ts                      |

System Voltages menu

#### CPU

Voltage to the CPU

#### Memory

Voltage to the DRAM

#### ♦HT CPU←→ nForce SPP

Voltage of the HT link between the CPU and the SPP

#### ♦HT nForce SPP ← → MCP

Voltage of the HT link between the SPP and the MCP

#### nForce SPP

Voltage of the nForce SPP

#### nForce MCP

Voltage of the nForce MCP

#### Auxiliary

Voltage of the SPP auxiliary

| ed] Thenn Level ++ Enter] Enter] DRAM Timing Parameter |
|--------------------------------------------------------|
| Enter]<br>Enter] DROM Timing Parameter                 |
| Enterl DRAM Timing Parameter                           |
| setting                                                |
| 75 Ohm                                                 |
| 8 time                                                 |
| 4 time                                                 |
| 64-byte                                                |
| ed J                                                   |
| QS 1                                                   |
| 1                                                      |
| annell                                                 |
| c]                                                     |
| 1                                                      |
| d]                                                     |
|                                                        |

Memory Configuration menu

#### SLI-Ready Memory

Enable memory settings that are SLI-Ready (only functional with DRAM that is SLI-Ready).

#### Memory Timings

Use this menu to control memory timings (see Memory Timings section below).

#### Drive Strength setting

Use this menu to control drive strength settings (see Drive Strength settings section below).

#### Dram on-die termination

Resistance of the on-die termination resistors.

#### Read/Write queue bypass

Number of times to bypass the read/write queue.

#### Bypass Maximum

Max number of times that the oldest memory access request can be bypassed.

#### 32 Byte Granularity

32/64 byte DRAM access granularity.

#### NVMEM memory test

Run NVIDIA memory testing module during POST.

#### DQS Training Control

Perform/Skip DQS training.

#### CKE base power down mode

Enable or disable CKE base power down mode.

#### CKE power down control

CKE power down mode selection. It should be set to "per channel" for non mobile systems.

#### Memclock tri-stating

Memclock tri-stating during C3 and Alt VID.

#### Memory Hole remapping

Enable or disable memory hole remapping.

#### Auto Optimize Bottom IO

Auto optimize maximum DRAM size when kernel assigns PCI resources done.

|                         |        |     |       | Item Help           |
|-------------------------|--------|-----|-------|---------------------|
| Timing Mode             | [Auto] |     |       |                     |
|                         |        |     |       | Henu Level ++++     |
| tCL (CAS Latency)       | [Auto] |     |       |                     |
| tRCD                    | [Auto] |     |       | Auto, no user limit |
| LRP                     | [Auto] |     | clock | MaxMcmClk, limit by |
| ERAS                    | [Auto] |     |       | Memory Clock value  |
| Command Per Clock (CMD) | [Auto] |     |       |                     |
|                         |        |     |       |                     |
| Advanced Memory Settin  | ige    |     |       |                     |
| ERRD                    | Inutol |     | CIOCK |                     |
| AsyncLat                | LAutol |     |       | HEADINE DISCUSSION  |
| ERG                     | LAutoJ | 15  | Clock | The first states    |
| EWR                     | IAutol |     | clock |                     |
| tRWT                    | [Auto] |     |       |                     |
| EWTR                    | [Auto] |     | clock |                     |
| tREF                    | [Auto] | 7.8 |       |                     |
| Read DQS Skew           | [Auto] |     |       |                     |
| Read delay from Rx FIFO | [Auto] | 2.5 | clock |                     |

Memory Timings menu

#### Standard Memory Settings

#### Timing mode

Select automatic or manual set memory timing.

#### tCL (CAS Latency)

CAS Latency (CAS# to read data valid).

#### tRCD

RAS# to CAS# delay for a RD/WR command to the same bank.

#### tRP

Row Precharge time Precharge-to-Active or Auto-Refresh of the same bank.

#### tRAS

Minimum RAS# active time

#### Command Per Clock (CMD)

Command timing setting (per clock unit).

#### Advance Memory Settings

#### tRRD

RAS# to RAS# delay of different banks.

#### AsyncLat

Max round trip latency from the CPU to the DRAM.

#### tRC

RAS# to RAS# or auto refresh time of the same bank.

#### **∻**tWR

Write recovery time.

#### tRWT

Minimum read to write turnaround time.

#### tWTR

Minimum write to read delay with same chip select.

#### \*tREF

DRAM refresh rate.

#### Read DQS Skew

Read DQS delayed with respect to the data. 1/96 MEMCLK per unit.

#### Read delay from Rx FIFO

Delay from DQS receiver enable to first data read from Rx FIFO.

| ran driver work mode (MED) normal<br>ran driver trength (Muto) 1.550<br>A drive strength (Muto) 1.550<br>A drive strength (Muto) 1.50<br>DiAn data drive<br>EX drive strength (Muto) 1.0 ×<br>Dian data drive<br>Galaction (Muto) 1.0 ×<br>Strength (Muto) 1.0 × | arameters                                                                                                    | Setting                                                  |                                                    | Item Help                                              |
|----------------------------------------------------------------------------------------------------|----------------------------------------------------------------------------------------------------|----------------------------------------------------------|----------------------------------------------------|--------------------------------------------------------|
|                                                                                                    | ram driver beak moue<br>KE drive strength<br>and drive strength<br>CLK drive strength<br>D drive strength<br>US drive strength | (Auto)<br>(Auto)<br>(Auto)<br>(Auto)<br>(Auto)<br>(Auto) | 1.50x<br>1.50x<br>2.0 ×<br>1.0 ×<br>1.0 ×<br>1.0 × | Renu Level →→→→<br>DRAM data drive<br>strength on DRAM |

Drive Strength settings menu

#### DRAM driver weak mode

DRAM data drive strength on DRAM.

#### CKE drive strength

Drive strength of the CKE pins.

#### CS drive strength

Drive strength of the CS and ODT pins.

#### MA drive strength

Drive strength of the Address, RAS, CAS, WE, and parity pins.

#### MCLK drive strength

Drive strength of the MEMCLK pins.

#### MD drive strength

Drive strength of the Data pins.

#### DQS drive strength

Drive strength of the DQS pins.

#### **Integrated Peripherals**

| IDE Function Setup                                                                                                    | [Press Enter]                                                                                     | Item Help                                                               |
|----------------------------------------------------------------------------------------------------|---------------------------------------------------------------------------------------------------|-------------------------------------------------------------------------|
| P MBD Courts<br>MBC Courts<br>MBC Court<br>IEEE1334 Control ler<br>HD Audio<br>IEE HDD Block Hode<br>Onboard PEC Control ler<br>Onboard Serial Fort 1 | (Fress Enter)<br>(Press Enter)<br>(Press Enter)<br>(Anto)<br>(Enobled)<br>(Enobled)<br>(3P8/18Q4) | Menu Leve] →<br>Press (Enter) to enter<br>the setup for IDE<br>devices. |

Integrated Peripherals Menu

#### IDE Function Setup

Use this menu to setup the data flow control for IDE.

#### RAID Config

Use this menu to enable or disable SATA RAID.

#### USB Config

Use this menu to setup USB interface.

#### MAC Config

Use this menu to turn off MAC.

#### IEEE1394 controller

Use this setting to set whether the IEEE 1394 function is enabled.

#### HD Audio

Use this setting to configure HD Audio.

#### IDE HDD Block Mode

Use this setting to configure HDD Block Mode.

#### Onboard FDC Controller

This option is used to set whether the Onboard FDC Controller is enabled.

#### Onboard Serial Port 1

This option is used to assign the I/O address and IRQ for onboard serial port 1.

#### **Power Management Setup**

| ACPI function                                                                                                    | [Enabled]                                                         | Item Help    |
|----------------------------------------------------------------------------------------------------|-------------------------------------------------------------------|--------------|
| C States Support<br>Soft-Off by PBTH<br>WOL(PHEM) From Soft-Off<br>WOR(RIM) From Soft-Off<br>AMD Cool'n'Quiet(tm) | [Disabled]<br>[Instant-Off]<br>[Disabled]<br>[Disabled]<br>[Auto] | Menu Level ▶ |
| Power-On by Alarm<br>× Bay of Month Alarm<br>× Time (hh:mm:ss) Alarm                                              | [Disabled]<br>⊖: ⊖: ⊖                                             |              |
| <b>POWER ON Function</b><br>× KB Power ON Password<br>× Hot Key Power ON                                          | (BUTTON ONLY)<br>Enter<br>Ctrl-F1                                 |              |

Power Management Setup Menu

#### ACPI function

ACPI stands for "Advanced Configuration and Power Interface". ACPI is a standard that defines power and configuration management interfaces between an operating system and the BIOS. In other words, it is a standard that describes how computer components work together to manage system hardware. In order to use this function the ACPI specification must be supported by the OS (for example, Windows2000 or WindowsXP).

#### ACPI Suspend Type

This option is used to set the energy saving mode of the ACPI function. When you select "S1 (POS)" mode, the power will not shut off and the supply status will remain as it is, in S1 mode the computer can be resumed at any time. When you select "S3 (STR)" mode, the power will be cut off after a delay period. The status of the computer before it enters STR will be saved in memory, and the computer can quickly return to previous status when the STR function wakes. When you select "S1 & S3" mode, the system will automatically select the delay time.

#### C States Support

CPU power state selection.

#### Soft-Off by PBTN

This option is used to set the power down method. This function is only valid for system using an ATX power supply.

When "Instant-Off" is selected, press the power switch to immediately turn off power.

When "Delay 4 Sec" is selected, press and hold the power button for four seconds to turn off power.

#### WOL(PME#) From Soft-Off

This item is used to set the system to wake-up on LAN.

#### WOR(RI#) From Soft-Off

This item is used to set the system to wake-up on ring.

#### AMD Cool 'n' Quiet[tm]

Use this option to enable or disable AMD Cool 'n' Quiet<sup>™</sup> Technology.

#### Power-on by Alarm

This item is used to set the timing of the power-on function.

#### POWER ON Function

This option is used to set the power on method for your PC.

#### **PnP/PCI** Configurations

| Beset Configuration Data                                              | [PCI_SInt]                                                                 | Item Help    |
|-----------------------------------------------------------------------|----------------------------------------------------------------------------|--------------|
| Resources Controlled By<br>IND Resources<br>PCI-VGN Palette Encop<br> | (Anto(ESCD))<br>Press Enter<br>(Disabled)<br>(age)<br>(4096)<br>(Disabled) | Menu Lavel ≯ |

PnP/PCI Configurations Menu

#### Init Display First

This option is used to set which display device will be used first when your PC starts up.

#### Reset Configuration Data

This option is used to set whether the system is permitted to automatically distribute IRQ, DMA, and I/O addresses each time the machine is turned on.

#### Resources Controlled by

Use this option to determine if IRQ resources are automatically assigned or manually assigned

#### IRQ Resources

Press <Enter> to manually assign IRQ resources.

#### PCI/VGA Pallette Snoop

If you use a non-standard VGA card, use this option to solve graphic acceleration card or MPEG audio card problems (e.g. colors not accurately displayed).

#### Maximum Payload Size

This option is ued to set maximum TLP payload size for PCI Express devices.

#### Maximum ASPM

Enable/Disable Advance State Power Management

#### System Monitor

|                                                 | 25°C                       | Item Help                         |
|-------------------------------------------------|----------------------------|-----------------------------------|
| Board                                           |                            | Menu Level 🕨                      |
|                                                 |                            | Temperature to<br>shutdown system |
| CPU Fan Speed<br>MCP Fan Speed<br>Sys Fan Speed | 4963 RPM<br>0 RPM<br>0 RPM |                                   |

System Monitor Menu

#### Temperature values

#### System

The temperature of the system.

#### CPU

The temperature of the CPU.

#### Board

The temperature of the motherboard.

#### Voltage values

#### 🛠 CPU

The voltage of the CPU.

#### Memory

The voltage of the Memory.

#### **∻**+3.3V

The voltage of the +3.3V.

#### \*+3.3V Dual

The voltage of the +3.3V Dual.

#### **☆**+5V

The voltage of the +5V.

#### nForce MCP

The voltage of the nForce MCP chip.

#### nForce SPP

The voltage of the nForce SPP chip.

#### HT CPU <-> nForce SPP

The voltage of the HT between the CPU and the nForce SPP chip.

#### ↔+Vbat

The voltage of +Vbat.

#### Fan Speed values

CPU Fan Speed

The CPU fan speed.

MCP Fan Speed The MCP fan speed.

#### Sys Fan Speed

The system fan speed.

#### Load Defaults

The BIOS defaults sets the basic system functions that ensure system stability. If the system is NVIDIA LinkBoost<sup>™</sup> enabled, the default settings are the LinkBoost settings.

If your computer cannot POST properly, you should load the Defaults to restore the original settings.

#### Set Password

The password can be used to start the system or modify the CMOS settings. When you select the Set Password option, the following message will appear in the center of the screen:

#### Enter Password:

Enter your password, not exceeding 8 characters, then press <Enter>. The password you enter will replace any previous password. When prompted, key in the new password and press <Enter>.

If you do not want to set a password, just press <Enter> when prompted to enter a password, and in the screen the following message will appear. If no password is keyed in, any user can enter the system and view/modify the CMOS settings.

#### Password Disabled!!! Press any key to continue ...

#### Set User Name

Set the name that will appear on the POST welcome screen.

#### Save & Exit Setup

When you select this option and press <Enter>, the following message will appear in the center of the screen:

#### SAVE to CMOS and EXIT (Y/N)?Y

Press <Y> to save your changes in CMOS and exit the program; press <N> or <ESC> to return to the main menu.

#### **Exit Without Saving**

If you select this option and press <Enter>, the following message will appear in the center of the screen:

#### Quit Without Saving (Y/N)?N

Press <Y> to exit CMOS without saving your modifications; press <N> or <ESC> to return to the main menu.

# Chapter 4

The utility CD that came with the motherboard contains useful software and several utility drivers that enhance the motherboard features.

This chapter includes the following information:

- Utility CD content
- Start to install drivers

#### Utility CD content

This motherboard comes with one Utility CD. To begin using the CD, simply insert the CD into your CD-ROM drive. The CD will automatically displays the main menu screen.

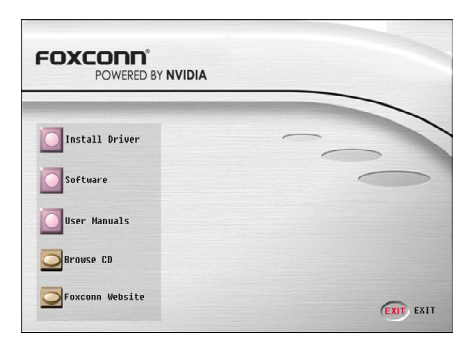

#### 1. Install Driver

Using this choice, you can install all the drivers for your motherboard. You should install the drivers in order and you need to restart your computer after the drivers all installed.

- A. NVIDIA nForce Driver
- B. Microsoft DirectX 9.0C
- C. Realtek Audio Driver

#### 2. Software

Use this option to install additional software programs.

- A. NVIDIA nTune
- B. Foxconn LiveUpdate
- C. Adobe Acrobat Reader
- D. Norton Internet Security

#### 3. User Manuals

Click here to browse all user manuals content.

#### 4. Browse CD

Click here to browse CD content.

#### 5. Foxconn Website

Click here to visit Foxconn website.

#### **Installing Divers**

Click the drivers that you want to install and begin the setup steps.

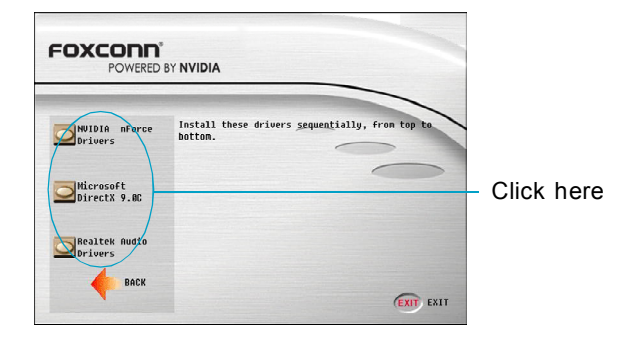

#### **Installing Utilities**

48

You can select the utilities that you want to install and begin the setup steps.

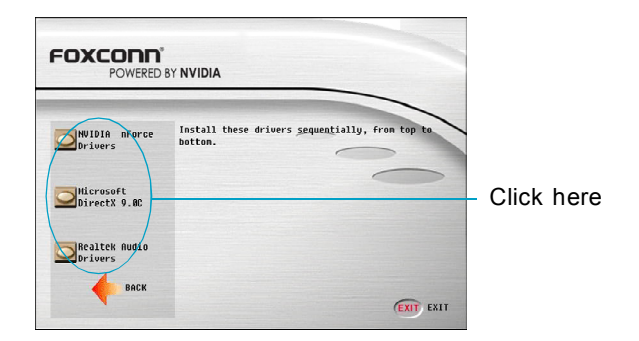

# Chapter 5

This chapter will introduce how to use attached software.

This chapter provides the following information:

- NVIDIA nTune 4.0
- Fox LiveUpdate
- MediaShield RAID Manager
- Network Access Manager

## NVIDIA nTune 4.0

NVIDIA nTune<sup>™</sup> is a utility for accessing, monitoring, and adjusting your system components, including temperature and voltages, with clear, user-friendly control panels. Overclock your system for highest performance or underclock it for near silent operation. All changes are performed within the Microsoft<sup>®</sup> Windows<sup>®</sup> interface, enabling full functionality without the need to make changes in the BIOS and reboot your system.

#### nTune Category

To start NVIDIA nTune from the Desktop, select **Start** -> **All Programs** -> **NVIDIA Corporation** -> **nTune** -> **nTune**. Once nTune is launched, the category view will be available. To access nTune related features, select the **nTune** category.

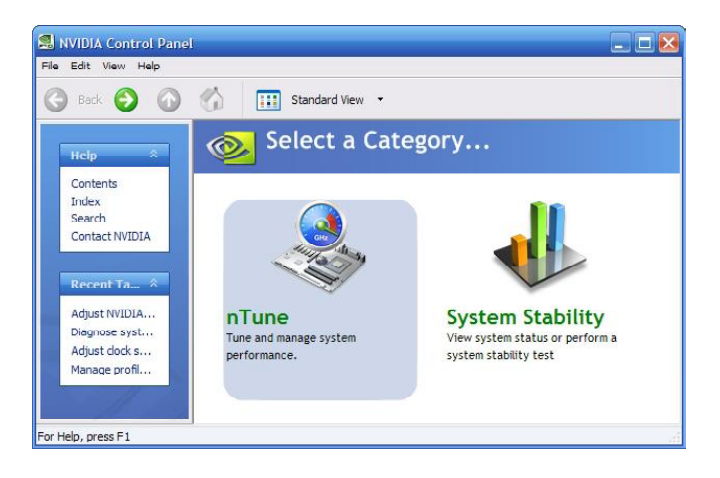

#### Side Panel

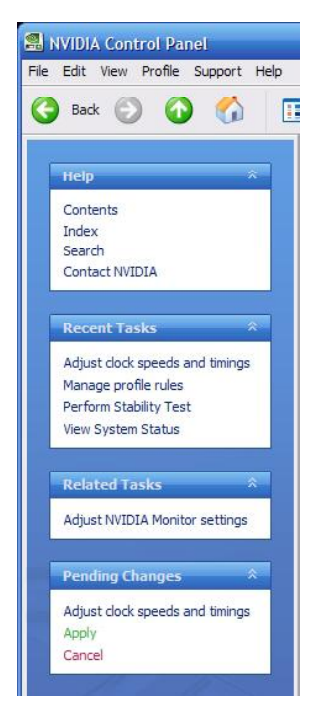

The nTune 4.0 Side Panel is located to the left of every screen in nTune and provides access to help, recently used tasks, related tasks, and pending changes. Each of these are explained more below.

#### Help

From here, you can access help screens, search help, or go to the NVIDIA website for assistance.

#### **Recent Tasks**

Quickly toggle back to previous task pages by selecting them from the Recent Tasks menu in the left pane.

#### **Related Tasks**

Tasks that are related to the page being viewed are listed in the Related Tasks menu. From here, you may quickly jump to a related task by

selecting them from the Related Tasks menu in the left pane.

#### **Pending Changes**

When any changes have been made on a page, they can be applied or cancelled here by selecting Apply or Cancel.

#### Load or Save Profile

By selecting **Profile**, the user may then select to either **Load** a profile directly, or **Save** the current changes to a new profile.

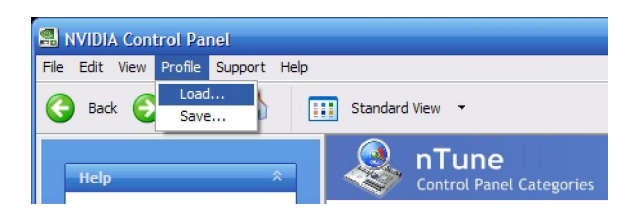

#### nTune Task View

After selecting the nTune category, the task list is presented. Each of the tasks are grouped into two categories: System Performance and System Diagnostics.

The tasks available under these categories include:

- Performance tuning wizard
- Manage profile rules
- Adjust speeds and timings
- Diagnose system performance
- Adjust NVIDIA Monitor settings
- Adjust NVIDIA logging settings

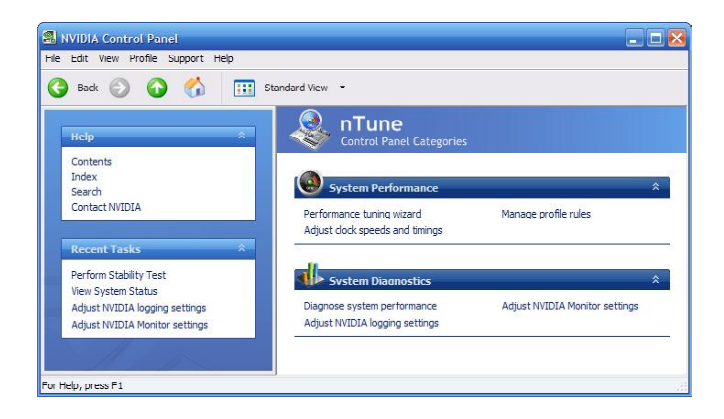

#### Performance Tuning Wizard

The NVIDIA nTuneTM performance manager allows automatic tuning for optimal performance and the ability to customize. Once configured, nTune automatically chooses the right system settings for the application that is being run based on your saved profiles and personal rules.

| Performance Tuning Wizard                                                                                                    | × |
|----------------------------------------------------------------------------------------------------|---|
| NVIDIA nTune Performance Tuning Options<br>Select a method for tuning your system.                                                           |   |
| Quick     Automatically adjusts essential performance parameters in approximately     20 minutes.                                            |   |
| Complete<br>A more thorough performance analysis and tuning pass. Automatically<br>adjusts all available parameters in approximately 1 hour. |   |
| Complete manual access to all performance tuning parameters.<br>Suggested for experts only.                                                  |   |
| Automatically continue at reboot, if funing process is interrupted                                                                           |   |
| <back next=""> Cancel</back>                                                                                                    |   |

The **Quick** method takes approximately 20 minutes to run while it adjusts system bus speeds and parameters. It first saves current bus speeds as the Default.npe file. After performing a CPU intensive micro-benchmark, to ensure the system temperature stays low while fan noise is reduced, it saves a second file named Silent. npe. Finally, it ratchets up the bus speeds, runs micro-benchmark, and optimizes the system, saving those settings as a best system.npe file.

The **Complete** method takes approximately 60 minutes to perform a more thorough performance analysis. It will create default, silent, and best system files much in the same way as the quick process. Due to the additional complexity, additional passes may be required.

The **Expert** method allows users to manually select a test or group of tests, using the run button to start the tests. A progress bar will appear when the benchmarks are being executed. The user may cancel the tests at any time.

#### Manage Profile Rules

This task is used to assign specific applications to specific profiles. Each time the application is launched, the assigned profile will go into effect.

| NVIDIA Control Panel                                                                                                    |                                                                                         |                                                                              |                                                         | - 🔀 |
|----------------------------------------------------------------------------------------------------|-----------------------------------------------------------------------------------------|------------------------------------------------------------------------------|---------------------------------------------------------|-----|
| G Back 🕑 🙆 ổ                                                                                                    | Standard View 👻                                                                         |                                                                              |                                                         |     |
| Help *                                                                                                    | Control Panel Categories - nTur                                                         | ules                                                                         |                                                         | ^   |
| Contents<br>Index<br>Search<br>Contact NVIDIA                                                                                                  | Load a performance profile automatically<br>Note: First create a profile by running the | when a specific application is launched<br>Performance Tuning Wizard.        | L.                                                      |     |
| Recent Tasks 🌣<br>Manage profile rules<br>Adjust NVIDIA Monitor settings                                                                       | Use these performance profiles<br>Detault / Business                                    | Performance / Gaming                                                         | Silent / Relaxed                                        | 11  |
| Diagnose system performance<br>Adfust dock speeds and timinos<br>Related Trasks *<br>Performance tuning wizard<br>Adjust WJDJA Wontor settings | for these applications:<br>Power optimized<br>MS Explore:<br>New application            | Performance optimized<br>Quales<br>Doom 9<br>Heart life 2<br>New application | Quiet on the set<br>Transe<br>WinAmp<br>New application |     |
| For Help, press F1                                                                                                    |                                                                                         | St                                                                           | srt rules Wizard                                        | ×   |

The profile menu may be pulled down to select a different profile. The list will be built from profiles currently existing in the profile directory. **Choose profile** may also be selected and will launch an explorer window. New applications may be added to the action list by selecting **New application** from the list window. Actions may be removed by selecting it from the list and pressing the <Delete> key. Select **Start rules** after applying changes to begin using them.

#### Adjust Clock Speeds and Timings

These controls allow the bus speeds to be adjusted manually to increase performance for gaming, or lower performance to conserve power and create a quieter user environment. The number to the right of the slider is the new bus speed that will be applied. Adjustments can be made by using the mouse to drag the slider. All changes will take effect immediately after selecting Apply; however, these setting will only remain active for the current Windows session. This will allow a user to safely return to Windows in the event of a crash, without any possibility of boot issues since the changes are not made directly to the BIOS settings.

| 📾 NVIDIA Control Panel                                                                                                   |                                                                                                    |   |           | x |
|----------------------------------------------------------------------------------------------------|----------------------------------------------------------------------------------------------------|---|-----------|---|
| File Edit View Profile Support Help                                                                                      |                                                                                                    |   |           |   |
| 🔇 Back 🔘 🙆 🚺                                                                                                    | Standard View •                                                                                                    |   |           |   |
| Help A                                                                                                    | Adjust Clock Speeds and Timings<br>Control Panel Categories - uTune<br>Modify the system bus speeds, IMDIA GPU bus speeds, and memory controller timings. |   |           | 1 |
| Index<br>Search<br>Contact NVIDIA                                                                                        | Hee these satings for clock speeds and memory controller imings                                                                                           |   |           |   |
| Adjust clock speeds and timings<br>Manage profile rules<br>Adjust NVIDIA Monitor settings<br>Diagnose system performance | System bus speeds GPU bus speeds Memory controller timing                                                                                                 | + | 1.005 MHz |   |
| Related Tasks 🌲                                                                                                    | PCI express bus: - U                                                                                                    | + | 2,500 MHz |   |
| De                                                                                                    | Memory bus trequency: 402 (DDR)<br>HT Multipler: Sx M                                                                                                    |   |           |   |
| For Help, press F1                                                                                                    | [6] =                                                                                                    |   |           |   |

#### **Diagnose System Performance**

This task is used to quickly diagnose potential system performance issues and relay valuable troubleshooting data to technical support. nTune performs a series of quick checks to identify probably causes of performance issues and then creates a list of the results, providing recommendations for improvements. The Save button is used to save the system information details in a log file that can then be provided to tech support.

| 🛃 NVIDIA Control Panel                                                                     |                                                                                                    |                                                                                                    |
|--------------------------------------------------------------------------------------------|----------------------------------------------------------------------------------------------------|----------------------------------------------------------------------------------------------------|
| File Edit View Profile Support Help                                                        |                                                                                                    |                                                                                                    |
| 🚱 Back 🕥 🙆 🚺 🛄                                                                             | Standard View 🔹                                                                                     |                                                                                                    |
| Help *                                                                                     | Diagnose System                                                                                     | n Performance                                                                                                    |
| Contents<br>Index<br>Search<br>Contact NVIDIA                                              | Use this powerful tool to determine a<br>probably causes for lower performant<br>technical support. | nd diagnose system performance issues. In lune performs a quick check to identify<br>cs. A log file can be generated to save important diagnostic information for |
| Recent Tasks 🔶                                                                             | Select a topic to learn more                                                                        | E                                                                                                    |
| Diagnose system performance                                                                | Topic                                                                                               | Value                                                                                                    |
| Adjust Clock speeds and timings<br>Manage profile rules<br>Adjust NVIDIA Munitur settlings | Memory speed<br>Current CPU dock multiplier<br>Current memory bus mode<br>Current IDE channel mode  | 400 Mhz<br>12<br>128-Bit mode<br>Click for more detailed information                                                                                              |
| Related Tasks *<br>Adjust NVIDIA Monitor settings                                          |                                                                                                    |                                                                                                    |
| View system information                                                                    |                                                                                                    | Create a tech support log file: Save                                                                                                    |
|                                                                                            |                                                                                                    | · · · · · · · · · · · · · · · · · · ·                                                                                                    |
| For Help, press F1                                                                         |                                                                                                    |                                                                                                    |

#### System Stability Category

To access System Stability related features, select the System Stability category.

![](_page_62_Picture_3.jpeg)

#### System Stability Task View

After selecting the System Stability category, a task list is presented. Under the Diagnostics heading, the tasks available include "View the system status" and "Perform a stability test".

![](_page_62_Picture_6.jpeg)

#### **View System Status**

The status of the system including current system clock speeds, system temperatures, memory timings, and system voltages is presented with View System Status.

| S NVIDIA Control Panel                                                                                                    |                                                                                                    | - 🛃 |
|----------------------------------------------------------------------------------------------------|----------------------------------------------------------------------------------------------------|-----|
| File Edit View Help                                                                                                    |                                                                                                    |     |
| 🚱 Back 🕑 🕢 🚮 🔝 Stand                                                                                                    | ard View 👻                                                                                                    |     |
| Help         B           Centents         Dubs           Data         Contact NUDIA           Contact NUDIA         A           Messen (ranks         A           Useus System Status         A           Adjust NUDIA Koping settings         Adjust NUDIA Koping settings | View System Status Control Parent Categorius - System Stability Were the larger Categorius - System Stability every current speeds, temperatures, volages, and memory timings System Codd Speeds System Temperature, Memory SPO System Volage Parent System Temperature, Memory SPO System Volage Parent System Temperature, Memory SP |     |
| Diamose svotem nerformance                                                                                                    | GPU speed:         2411.423 MHz           GPU multipler:         12.0x           HT Link:         5.x           Specific bas:         1004.760 MHz           GPU specific bas:         1004.760 MHz           GPU specific bas:         1004.760 MHz                                                                                                    |     |
|                                                                                                    | 다니 exerc bus (20): 553.000 MHz<br>GPU core bus (20): 598.000 MHz<br>Memory bus: 401.904 ((DOR) MHz                                                                                                    |     |
| <                                                                                                    | 31 · · · · · · · · · · · · · · · · · · ·                                                                                                    | >   |
| For Help, press F1                                                                                                    |                                                                                                    |     |

Specific settings that can be checked include:

- CPU speed and multiplier
- HyperTransport link multiplier
- PCI Express bus speed
- Front side bus speed (FSB)
- GPU memory bus speed
- GPU core bus speeds for 2D and 3D
- Memory bus speeds
- CPU, GPU and system temperatures and fan speeds
- Voltage settings for CPU, PCI Express, Memory, and GPU Core

#### **Perform Stability Test**

Once system settings have been modified using NVIDIA nTune, it is important to perform a stress test of the entire system to ensure system stability.

![](_page_64_Picture_1.jpeg)

The following system components can be verified for stability: CPU, Memory, PCI-E bus, Disk, Network, and GPU. Each of these or all of these, depending on what components are selected, can be tested using a selected profile or current system settings. Once the components and settings are selected, the stress test can be set to run for a duration of 10/30/60 minutes or 2/6/12/24/48 hours.

#### nTune 4.0 NVMonitor

NVMonitor lets you monitor system performance, bus speeds, temperature and voltages using dynamic graphs. To start NVMonitor from the Desktop, select **Start** -> **All Programs** -> **NVIDIA Corporation** -> **nTune** -> **NVIDIA Monitor**.

![](_page_64_Figure_5.jpeg)

NVMonitor displays performance for individual components including CPU, Network, Disk, and Memory. Bus speeds for CPU, Memory, HyperTransport (HT), and PCI Express (PCX) can be monitored along with temperature and voltages. The current profile is displayed alongside the SMART hard drive status if that has been enabled in the system BIOS.

#### Adjust NVIDIA Monitor Settings

The settings window allows a number of adjustments to be made to NVMonitor.

| NVIDIA Control Panel<br>Edit View Profile Support Help                         |                               |                              |                       | 1 |
|--------------------------------------------------------------------------------|-------------------------------|------------------------------|-----------------------|---|
| <b>3</b> Back 🕥 🕜 🚮 [                                                          | Standard View 🔹               |                              |                       |   |
| Help 🎄                                                                         | Adjust N<br>Control Panel Car | VIDIA Monit                  | or settings           |   |
| Contents<br>Index<br>Search<br>Contact NVIDIA                                  | Modify the settings fo        | r tracking your system perfo | omance.               |   |
| Pursuit Tarks                                                                  | Use these settings whe        | en monitoring my syste       | m                     |   |
| Adjust NVIDIA Monitor settings                                                 | NVIDIA Monitor appearar       | ice                          | 1                     |   |
| Adjust NVIDIA logging settings<br>Perform Stability Test<br>View System Status | Transparency level:           | 0%                           | 0%                    |   |
|                                                                                | Always on top                 |                              |                       |   |
| Manage profile pulses                                                          | Track temperatures            |                              |                       |   |
| Adjust NVIDIA logging settings                                                 | ⊡ cru                         | 🖾 GPU                        | 🗌 cnu z               |   |
|                                                                                | System                        | GPU 2                        | nForce                |   |
| Pending Changes 🏾 🕆                                                            | Show temperatures in          |                              |                       |   |
| Adjust NVIDIA Monitor settings                                                 | ◯ Celsius                     | Fahrenheit                   |                       |   |
| Apply                                                                          | the shire deal have an en     |                              |                       |   |
| Cancel                                                                         | Ose this alert type on ove    | entemp contrations           | -                     |   |
| Alan                                                                           |                               |                              |                       |   |
|                                                                                | Enable S.M.A.R.T. mess        | ages (                       | Launch NVIDIA Monitor |   |
|                                                                                | < ا                           |                              |                       | > |

The following can be specified: the temperature reading interval, the transparency level of the NVMonitor so that background information may be viewed through it, the ability to keep NVMonitor always on top so it cannot be hidden by other tasks, temperature tracking by components, showing temperature in Celsius or Fahrenheit, and the ability to set over temperature conditions using audio, message, or visual signals. S.M.A.R.T. messages for hard drives can also be monitored by NVMonitor.

### Fox LiveUpdate

Fox LiveUpdate is a useful utility for backuping and updating the system BIOS, drivers and utilities by local or online.

Supported Operating Systems: -Windows 2000 -Windows XP (32-bit and 64-bit) -Windows 2003 (32-bit and 64-bit)

#### Using Fox LiveUpdate:

#### 1.1 Local Update - BIOS Info.

This page lets you know your system BIOS information.

|         | Link to webs               | site                   |        | Minimum    |    |
|---------|----------------------------|------------------------|--------|------------|----|
| [       | Fox LiveUpdate             |                        |        | Exi        | it |
|         | Stronger,Faster and More I | owerful                |        | LiveUpdate |    |
|         | ▼ 🕖 Local Update           | - Current BIOS informa | ition: |            |    |
|         | - 🍻 BIOS Info              | MainBoard Type         |        |            |    |
| - 19    | - 🧌 Backup BIOS            |                        |        |            |    |
|         | 🦾 🖗 Update BIOS            | BIOS Version           |        |            |    |
| loolbar |                            | Release Date           |        |            |    |
|         |                            | BIOS Size              |        |            |    |
|         | Conline Update             | Flash Part             |        |            |    |
|         | Configure                  |                        |        |            |    |
|         | Nout&Help                  |                        |        |            |    |
|         |                            |                        |        |            |    |
|         |                            | SI                     | now c  | current    |    |
|         |                            | BIC                    | S info | ormation   |    |

#### 1.2 Local Update - Backup

This page lets you backup your system BIOS. Click "Backup", then give a name. Click "Save" to finish the backup operation.

![](_page_67_Picture_3.jpeg)

#### 1.3 Local Update - Update

This page lets you update your system BIOS from Internet. After click "Update", there will show warning message, please read it carefully. If you still want to continue, click "Yes". Then load a local BIOS file and follow the wizard to finish the operation.

![](_page_67_Picture_6.jpeg)

![](_page_67_Picture_7.jpeg)

Fox LiveUpdate will auto backup BIOS before update because we have enabled this function in Configure option.

#### 2.1 Online Update - Update BIOS

This page lets you update your system BIOS from Internet. Click "start", it will search the new BIOS from Internet. Then follow the wizard to finish the update operation.

![](_page_68_Picture_3.jpeg)

#### 2.2 Online Update - Update Driver

This page lets you update your system drivers from Internet. Click "start", it will search the new drivers from Internet. Then follow the wizard to finish the update operation.

![](_page_69_Picture_3.jpeg)

#### Select the drivers to update

![](_page_69_Picture_5.jpeg)

#### 2.3 Online Update - Update Utility

This page lets you update utilities from Internet. Click "start", it will search the new utilities from Internet. Then follow the wizard to finish the update operation.

![](_page_70_Picture_3.jpeg)

#### 2.4 Online Update - Update All

This page lets you update your system drivers from Internet. Click "start", it will search all new BIOS/drivers/utilities from Internet. Then follow the wizard to finish the update operation.

![](_page_70_Picture_6.jpeg)

#### 3.1 Configure - option

This page lets you set auto search options. After your setting, the utility will start searching and related information will show on the task bar.

| Click here                      |                                     |            |                |
|---------------------------------|-------------------------------------|------------|----------------|
|                                 |                                     |            |                |
| Fox LiveU date                  |                                     |            |                |
| Stronger, Fas er and More Power | ful the second                      | LiveUpdate |                |
| 🕨 🗊 Local Update 🚽              | Auto Search Options                 |            |                |
| On ne Update                    | Enable auto search function         |            | O at and a     |
| ▼ Ø Configure                   | Auto Search All                     |            | Set auto       |
|                                 | Auto Search BIOS                    |            | search options |
| - P opfion                      | Auto Search Utility                 |            |                |
| - 🐔 system                      | Version filter                      |            |                |
|                                 | Search for all available versions.  |            |                |
|                                 | Search for new versions only.       |            | Select search  |
|                                 | Search for the latest version only. |            | which kind of  |
| About&Help                      | Apply >                             | Default >  | versions       |
|                                 |                                     |            |                |
|                                 |                                     |            |                |
|                                 | Apply the changes                   | Reset to   | default value  |
|                                 |                                     |            |                |

#### Mote:

When enable auto search function, Fox LiveUpdate will appear searching result on task-bar. Double click the icon, you can see the detail information.

| Fox LiveUpdate                                                                                     |                                                                                                    |
|----------------------------------------------------------------------------------------------------|----------------------------------------------------------------------------------------------------|
| Stronger,Faster and More Powe                                                                      | Live Update                                                                                                    |
| Local Update     Gonine Update     Gonine Update     Goningure     Gontigure     Gonton     System | Ruto Search Options         Image: Construction         Image: Construction         Image: Constructi |
| About&Help                                                                                         | Forx LiveUpdate     There are new BIOS, drivers, utilities to update.                                                                                                    |
|                                                                                                    | 🚥 🔤 Double click her                                                                                                    |
# 3.2 Configure - System

This page lets you set the backup BIOS location and change different skin of the utility.

| Click here                                                                                                    |                                          |
|----------------------------------------------------------------------------------------------------|------------------------------------------|
| Fox LiveUndate                                                                                                    |                                          |
| Energie Forer and Marce Powerful      Local Update      Gonine Update      Download file:      Download file:     Download file:     Download file:     Dow | Set the location of                      |
| Configure     D'Livel_pdate_temp     Browse       - € op ion     MAXO backup bluS before updating bluS       - € sy item     D'Livel_pdate_Temp     Drowse                                                                                                    | auto backup BIOS                         |
| Start Up<br>Run Fox LiveUpdate<br>when windows starts                                                                                                    | Select different skin<br>of the software |
| About&Help                                                                                                    |                                          |
| Determine if the Fox LiveUpdate Apply the changes Reset                                                                                                    | to default value                         |
| can auto run when the system                                                                                                    |                                          |

starts up

# 4. About & Help

This page shows some information about Fox LiveUpdate.

| Click here                                                                                                    |            |                                        |
|----------------------------------------------------------------------------------------------------|------------|----------------------------------------|
| Fox LiveU is date       Image: East of and More Powerful       Image: East of and More Powerful       Image: East of and More Powerful         Image: East of and More Powerful       Image: East of and More Powerful       Image: East of and More Powerful       Image: East of and More Powerful         Image: East of and More Powerful       Image: East of and More Powerful       Image: East of and More Powerful       Image: East of and More Powerful         Image: Image: East of and More Powerful       Image: East of and More Powerful       Image: East of and More Powerful       Image: East of and More Powerful         Image: Image: More Powerful       Image: East of and More Powerful       Image: East of and More Powerful | sto<br>sto | how information<br>bout Fox LiveUpdate |

# MediaShield RAID Manager

MediaShield RAID Manager allows a user to:

- Create RAID Arrays
- View RAID Arrays
- Delete RAID Arrays
- Set up a spare RAID disk
- Morph RAID Arrays
- Hot Plug Array

The following sections give an overview of how to create/view/delete an array, and how to set up a spare RAID disk.

Morphing RAID arrays and Hot Plugging arrays are advanced user functions that are explained in detail in the MediaShield User Guide available for download on <u>www.nvidia.com</u>.

# **Create RAID Arrays**

This section covers use of the MediaShield Creation Wizard. This wizard will step through configuration of your available storage.

As shown in Figure 1, the Wizard's Welcome screen lists the disks that are available for configuration.

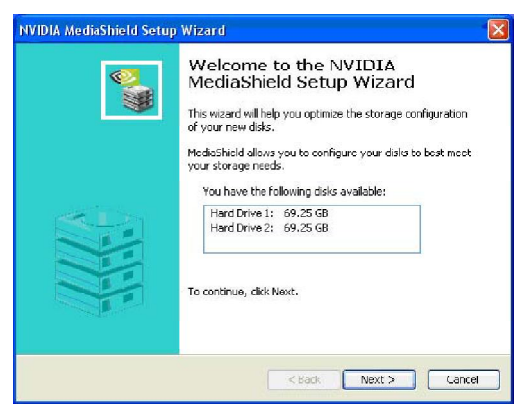

Figure 1. MediaShield Creation Wizard Welcome Screen

1. Click Next to go to the following screen:

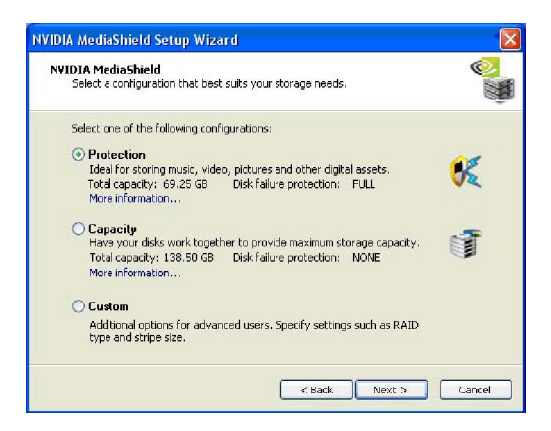

Figure 2. MediaShield Select-Configuration Screen

Note: You will only see this screen if you have less than 4 free disks in the system. If there are 4 or more free disks available, you will proceed to directly to custom setup.

Selecting the "Protection" option will automatically configure the best RAID option based on the number of drives and with the criteria that if a drive fails you will not lose your data.

Selecting the "Capacity" option will automatically configure the best RAID option based on the number of drives and the desire for maximum capacity. This array will NOT be fault-tolerant, so choose this option only if your data is non-critical or is being backed up.

Select the "Custom" option to create a custom RAID array that can be a:

- Striped Array
- Mirrored Array
- Stripe Mirrored Array
- Spanning Array
- RAID 5 Array

To set up a Striped Array, select "Striping" as RAID Mode and leave "Stripe Size" with its default value, as shown in Figure 3.

| Please select th | e type of RAID array to create. |
|------------------|---------------------------------|
| Select the type  | of RAID array to create.        |
| RAID Mode:       | Striping                        |
| Stripe Size:     | <u>54k</u>                      |
|                  |                                 |
|                  |                                 |
|                  |                                 |
|                  |                                 |
|                  |                                 |
|                  |                                 |

Figure 3. Creating a Striped Array

To select a Mirrored Array, select "Mirroring" as RAID mode and leave Stripe Size as default.

To select a Striped Mirror Array, select "Stripe Mirroring" as RAID Mode and leave Stripe Size as default.

To select a Spanning Array, select "Spanning" as RAID Mode and leave Stripe Size as default.

To select a RAID 5 Array, select "RAID 5" as RAID Mode and leave Stripe Size as default.

After selecting RAID Mode, click Next, and the following screen will appear:

| Name               | Channel              | Device                     | <br> |
|--------------------|----------------------|----------------------------|------|
| WDC WD360GD-00FNA0 | Primary              | Master                     |      |
| WDC WD740GD-00FLA0 | Primary<br>Secondary | Master<br>Master<br>Master |      |
|                    |                      |                            |      |

Figure 4. Selecting Disks

Select the disks you want to include in the Stripe set. Follow the next couple to complete creating the Array.

# View RAID Arrays

To view your RAID configuration from Windows, launch the MediaShield RAID Management utility by double-clicking MediaShield. The RAID configuration information appears in the right-side pane, as shown in Figure 5.

| <i>n</i> ∨IDIA.   | MediaSh                                  | ield               |                      |              |                      | - ×              |
|-------------------|------------------------------------------|--------------------|----------------------|--------------|----------------------|------------------|
| System Tasks      | Name                                     | Status             | Capacity             | Interface    | Channel              | Device           |
| 🔹 Hirt Plug Array | Mirroring                                | Healthy            | 34.48 GB             |              |                      |                  |
|                   | WDC WD360gD-00FNA0<br>WDC WD360gD-00FNA0 | Healthy<br>Healthy | 34.48 GB<br>34.48 GB | sata<br>Sala | Secondary<br>Primary | Master<br>Master |
|                   | Striping                                 | Healthy            | 138.50 GB            |              |                      |                  |
|                   | WDC WD740GD-00FLA2                       | Healthy            | 69.25 GB             | SATA         | Secondary            | Master           |
|                   | WDC WD/40GD-00FLA2                       | mealony            | 69.25 68             | SALA         | Primary              | Master           |
| Details           |                                          |                    |                      |              |                      |                  |
|                   | <u>«</u>                                 |                    |                      |              |                      |                  |
| -                 |                                          |                    |                      |              |                      |                  |

Figure 5. Viewing RAID Arrays

# **Delete RAID Arrays**

To delete an Array do the following:

1. Launch the MediaShield application and right click on the RAID array that you want to delete (assuming that you have a RAID array already created) as shown in the following screen shot:

| System Tasks                                                    | Name                                           |                                | Status                              | Capacity             | Interface    | Channel              | Device           |  |
|-----------------------------------------------------------------|------------------------------------------------|--------------------------------|-------------------------------------|----------------------|--------------|----------------------|------------------|--|
| #Hot Plug Array                                                 | Mirrorin                                       | g                              | Healthy                             | 76.69 GB             |              |                      |                  |  |
| Arebuild Array<br>Convert Array<br>Create Array<br>Delete Array | ⇔H057280<br>⇔H05728<br>Free Di                 | Hot Plug<br>Rehrid<br>Create / | Healithu<br>Array<br>Array<br>Array | 76 69 GB<br>19 GB    | sata<br>Sata | Primary<br>Secondary | Master<br>Master |  |
| Synchronize Array                                               | <ul> <li>✓ HD5728</li> <li>✓ HD5728</li> </ul> | Delete A<br>Convert<br>Synchro | rray<br>Array<br>nize Arra          | k}<br>∕_968<br>∕_968 | sata<br>Sata | Primary<br>Secondary | Master<br>Master |  |
| Details                                                         |                                                |                                |                                     |                      |              |                      |                  |  |
|                                                                 |                                                |                                |                                     |                      |              |                      |                  |  |

Follow the next couple of screens to complete Deleting the Array.

As shown in Figure 7, the array has been deleted and we see only free disks.

| ivstem Tasks     | Name              | Status  | Canarity | Interface | Channel   | Device |  |
|------------------|-------------------|---------|----------|-----------|-----------|--------|--|
| 🔹 Hot Flug Array | Free Disk         |         |          |           |           |        |  |
| 🕸 Create Array   | WHD5728080PLSA80  | Healthy | 76.69 GB | SATA      | Primary   | Master |  |
|                  | ❤ HD5728080PL5A80 | Healthy | /6.69 GB | SAIA      | Secondary | Master |  |
|                  | HD5728080PL5A80   | Healthy | 76.69 GB | SATA      | Primary   | Master |  |
|                  | C HD5728080PL5A80 | Healthy | 76.69 GB | SATA      | Secondary | Master |  |
| Details          |                   |         |          |           |           |        |  |
|                  |                   |         |          |           |           |        |  |

Figure 7. RAID Array deleted

# Setting Up a Spare RAID Disk

You can designate a hard drive to be used as a spare drive for a RAID 1, RAID 0+1 or RAID 5 array2. The spare drive can take over for a failed disk. MediaShield RAID supports two types of spare drives:

### Free Disk

A free disk is a disk that is not part of any RAID array, but can be used by any available RAID 1, RAID 0+1, or RAID 5 array that requires a particular disk when one of its disks crashes or becomes unusable. The process is automatic and doesn't require any userinteraction.

### **Dedicated Disk**

A dedicated free disk is a disk that is assigned to a RAID 1, RAID 0+1, or RAID 5 array and that disk is used by that array only when needed, for example during a system crash where a RAID mirrored drive is broken. The dedicated disk can be used only by the array that it is assigned to and not by any other array.

Note: You must have at least two RAID arrays to use this feature.

## Assigning a Free Disk

To mark a disk as free, or not a part of any array, do the following:

- 1. Enter the system BIOS setup and make sure that the drive that you want to mark as free is RAID enabled.
- 2. Enter the RAID BIOS and make sure that the drive is not part of any array (if one exists).
- 3. Boot into Windows and run the MediaShield program. The drive appears under the Free Disk section.

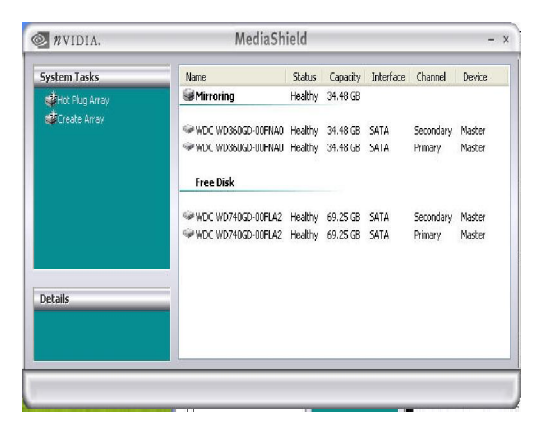

Figure 8. Free Disks

### Assigning a Dedicated Disk

To mark a disk as dedicated, or reserve it for use by a specific array, you must have at least one free disk and you must also have at least two RAID 1, RAID 0+1, or RAID 5 arrays created.

1. To dedicate a free disk to an array, right click the array as shown in Figure 9.

| 14                   | reuraonneta                                                                                                 | _                                                                                                    | _                                                                                                    | _                                                                                                    |                                                                                                    |
|----------------------|----------------------------------------------------------------------------------------------------|----------------------------------------------------------------------------------------------------|----------------------------------------------------------------------------------------------------|----------------------------------------------------------------------------------------------------|----------------------------------------------------------------------------------------------------|
| Name                 | Status                                                                                                    | Capacity                                                                                                    | Interface                                                                                                    | Channel                                                                                                    | Device                                                                                                    |
| Mirroring            | Healthy                                                                                                    | 34.48 GB                                                                                                    |                                                                                                    |                                                                                                    |                                                                                                    |
| WDC WD36             | Hot Plug Array<br>Rebuild Array                                                                             | 48 GB<br>48 GB                                                                                                    | sata<br>Sala                                                                                                    | Primary<br>Secondary                                                                                                    | Master<br>Master                                                                                                    |
| Mirroring            | Designate Spare<br>Create Array                                                                             | <b>}</b> ≥5 @                                                                                                    |                                                                                                    |                                                                                                    |                                                                                                    |
| WDC WD74<br>WDC WD74 | Delete Array<br>Convert Array<br>Synchronize Array                                                          | 25 GB<br>25 GB                                                                                                    | sata<br>Sata                                                                                                    | Primary<br>Secondary                                                                                                    | Master<br>Master                                                                                                    |
| Free Disk            |                                                                                                    |                                                                                                    |                                                                                                    |                                                                                                    |                                                                                                    |
| ST390011A            | Healthy                                                                                                    | 74.53 GR                                                                                                    | ράτα                                                                                                    | Secondary                                                                                                    | Master                                                                                                    |
| 9757380011A          | Healthy                                                                                                    | 74.53 GB                                                                                                    | PATA                                                                                                    | Secondary                                                                                                    | Slave                                                                                                    |
|                      |                                                                                                    |                                                                                                    |                                                                                                    |                                                                                                    |                                                                                                    |
|                      | Name<br>Minoring<br>VIDEWADDS<br>WIDEWADDS<br>WIDEWADDS<br>VIDEWADDS<br>VIDEWADDS<br>Free Disk<br>STSS0011A | Name         Status           Winroring         Headby           Willow Mose         Headby           Willow Mose         Headby           Willow Mose         Headby           Willow Mose         Headby           Willow Mose         Headby           Willow Mose         Headby           Willow Mose         Headby           Willow Mose         Headby           Willow Mose         Genetal Status           Willow Mose         Sindhroize Array           Strathroize Array         Sindhroize Array           Strathroize Array         Strathroize Array           Strathroize Array         Strathroize Array           Strathroize Array         Heathy | Name         Status         Capacity           Winnaming         Headthy         24.40 (2)           Winnaming         Heithy         24.40 (2)           Winnaming         Heithy         24.40 (2)           Winnaming         Heithy         24.40 (2)           Winnaming         Heithy         24.40 (2)           Winnaming         Create Array         25 (2)           WinDC WOR         Sindhroite Array         25 (3)           WinDC WOR         Sindhroite Array         25 (3)           WinDC WOR         Sindhroite Array         25 (3)           WinDC WOR         Sindhroite Array         25 (3)           WinDC WOR         Sindhroite Array         25 (3)           WinDC WOR         Sindhroite Array         25 (3)           WinDC WOR         Sindhroite Array         25 (3)           Wind Work         Sindhroite Array         25 (3)           Wind Work         Sindhroite Array         25 (3)           Wind Work         Sindhroite Array         25 (3)           Wind Work         Sindhroite Array         25 (3)           Wind Work         Sindhroite Array         25 (3)           Wind Work         Sindhroite Array         25 (3) | Name         Status         Capacity         Interface           Minroring         Heably         34.40 GB         Sata           Wills, Wass         Hobid Array         40 GB         Sata           Wills, Wass         Hobid Array         40 GB         Sata           Wills, Wass         Hobid Array         50 GB         Sata           Wills, Wills         Hobid Array         50 GB         Sata           Wills, Wills         Sinder Array         50 GB         Sata           Wills, Wills         Sinder Array         50 GB         Sata           Wills, Wills         Hobid Array         50 GB         Sata           Wills, Wills         Hobid Array         50 GB         Sata           Wills, Wills         Hobid Array         50 GB         Sata           Sindronize Array         50 GB         Sata           Sindronize Array         51 GB         Sata           Wills, Wills         Hobidy         74 S3 GB         Pata | Name         Status         Capacity         Interface         Charnel           Mirroring         Heabity         34.40 G3         Primary         Red S         SATA         Primary           WID: WID:         Reddy 34.40 G3         Reddy 34.40 G3         Reddy 34.40 G3         Primary         Reddy 34.40 G3         Primary           WID: WID:         Reddy 34.40 G3         Reddy 34.40 G3         Reddy 34.40 G3         Primary         Reddy 34.40 G3         Primary         Reddy 34.40 G3         Primary         Reddy 34.40 G3         Primary         Reddy 34.40 G3         Primary         Reddy 34.40 G3         Primary         Secondary         Secondary         Secon |

Figure 9. Dedicating a Disk to an Array

2. Select Designate Spare from the menu to launch the Spare Disk Allocation Wizard.

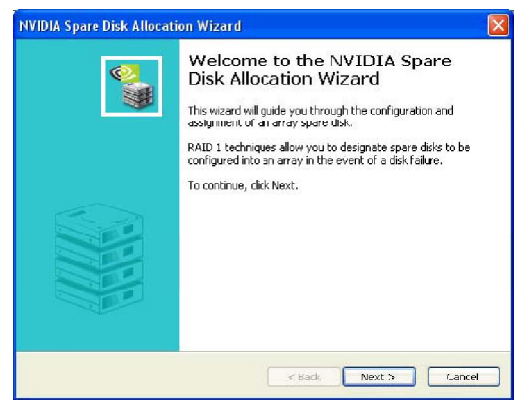

Figure 10. Disk Allocation Wizard

#### 3. Click Next.

The Free Disk Selection page appears.

| elect an unused | l disk from the | s list.                                               |
|-----------------|-----------------|-------------------------------------------------------|
| Name            | Channel         | Device                                                |
| ST380011A       | Secondary       | Master                                                |
| ST380011A       | Secondary       | Slave                                                 |
| Designati       | ng a free disk  | cas a spare disk removes it from the free disk pool.  |
| contents        | of the spare    | disk will be erased and replaced with content from th |
| RAID arr        | av in the ever  | for a disk failured.                                  |

Figure 9. Dedicating a Disk to an Array

4. From the Free Disk Selection page, select a free disk. This disk will be designated to the array.

# **Network Access Manager**

The NVIDIA<sup>®</sup> ForceWare<sup>®</sup> Network Access Manager (NAM) application helps you easily configure and control NVIDIA networking hardware and software, gather statistics, and monitor logs.

When you launch NAM for the first time, the following GUI appears.

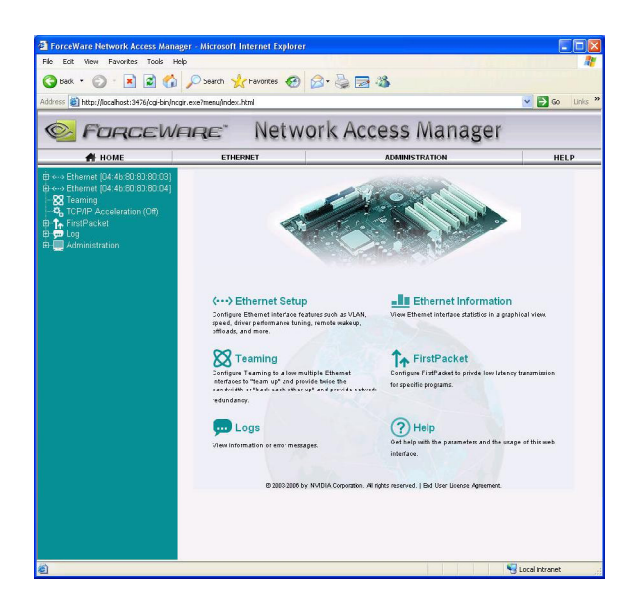

### Settings for Network Access Manager

As shown in the previous screenshot, these entries are available in NMA.

Ethernet: This entry controls the configuration of the Ethernet interface, such as Ethernet speed, whether the connection is full-duplex or half-duplex, and so on.

Note: Two Ethernet settings appear if your hardware supports two Ethernet ports; otherwise, only one setting appears.

- Teaming: Teaming controls load balancing and fail-over between two Ethernet ports.
- Logs: This setting enables/disables logging of various setting, such as Ethernet and teaming.
- TCP/IP Acceleration: This entry enables or disables TCP/IP acceleration and configuration. When TCP/IP acceleration is enabled, it lowers the CPU utilization and provides overall better system performance when the networking traffic is mainly TCP/IP.
- FirstPacket: FirstPacket enables/disables traffic prioritization and bandwidth control. This capability provides a better gaming experience over a broadband connection when multiple applications on the same PC are simultaneously transmitting data to the Internet.
- Administration: Administration, located at the top of the page, controls various system settings, such as font, font size, and whether remote administration is turned on or off.

# Ethernet

You can change various Ethernet settings on this page, such as Speed, Remote Wakeup, Checksum Offload, and more.

| 💏 HOME                                                                                                    | ETHERNET                            | ADMINISTRATION                                                                                                    | HELP |
|----------------------------------------------------------------------------------------------------|-------------------------------------|----------------------------------------------------------------------------------------------------|------|
| I←→ Ethemet (D4:4b 80:80:80:08)<br>                                                                                                    |                                     | Ethernet Basic Configuration                                                                                                    |      |
| ↔ Ethemet [04:46:80:80:80:04]                                                                                                    | Permanent Bhernel Acdress           | 04:45:60:80:80:03                                                                                                    |      |
| - Kanta Contraction - Kanta Contraction - Kanta Contractico - Kanta Contractico - Kanta Contractico - Kant | Current Bherret Address             |                                                                                                    |      |
| Terratil'acidat<br>1999 – C03<br>1999 – Cost                                                                                                    | SpeedDupics Settings                | Full Autonegatistion (recommended)                                                                                                    | v    |
|                                                                                                    | Performance Optimization<br>Profile | CFU Utilization 💌                                                                                                    |      |
|                                                                                                    | Rende Wakeup                        | Enable 💌 🔀                                                                                                    |      |
|                                                                                                    | Chectsum Official                   | Enatle 🛛 💌 🚹                                                                                                    |      |
|                                                                                                    | TCP Large Send Offload              | Enable 👻                                                                                                    |      |
|                                                                                                    | Junto Franc                         | Currer (Iy unable to determine connection speed. Please<br>make sure the retwork cable is connected and refresh th<br>page. Jurnito frame requires connection speeds of<br>1000Mbps and above. | 5    |
|                                                                                                    | 802.1p (Prioritization)             | Disable                                                                                                    |      |
|                                                                                                    | 802.19 (VLAN)                       | Disable 🗸 🖌                                                                                                    |      |
|                                                                                                    |                                     | Apply                                                                                                    |      |

# Teaming

# What It Does

Teaming is the ability to provide load balancing and fail-over between two Ethernet ports. When this feature is enabled and configured properly, one IP address is visible on the network, and all networking traffic is distributed between the two Ethernet ports, depending on the Teaming mode of operation selected, as explained in the following topics.

| <table-of-contents> HOME</table-of-contents>                                                             | ETHERNET       | ADMI                 | NISTRATION | HELP   |
|----------------------------------------------------------------------------------------------------|----------------|----------------------|------------|--------|
| 9 ↔ Ethernet (04.4b:80:80.80.03)<br>9 ↔ Ethernet (04.4b:80:80.80.04)<br>9 <b>58</b> Teaming<br># Wizards |                | l eaming Contig      | uration    |        |
| ф & TORMP Acceleration<br> ]₁ FirstPacket<br>@-@ Log<br>@-@ Administration                               | Enable or Disc | ade Teanina<br>Apply |            |        |
|                                                                                                    |                | Teaming Ta           | ble        |        |
|                                                                                                    | Team ID Des    | scription Mode       | Configure  | Delete |
|                                                                                                    | 8 2003         | Create Team Pr       | urge Table | ment.  |
|                                                                                                    |                |                      |            |        |
|                                                                                                    |                |                      |            |        |
|                                                                                                    |                |                      |            |        |

#### Its Modes of Operation

Load Balance and Failover

When load balancing is configured over a collection of Ethernet interfaces, the collection is commonly known as a "team" or "bundle".

- Within a team, there is a primary Ethemet interface that has special responsibilities. For example, it receives all multicast (and broadcast) traffic, and it transmits all outbound unicast traffic not destined for the subnet to which the team is attached (this traffic will later be referred to as non-local unicast traffic).
- The secondary Ethernet interfaces are available for load balancing of traffic to and from local machines (other machines within the same IP subnet to which the team is attached).

### Failover Only

Load balancing (LB) is frequently used in conjunction with "failover" (FO), although it is possible to use failover alone. For instance, one Ethernet interface might be dedicated as a "hot standby" in the event that the primary Ethernet interface fails.

### Team Mode: IEEE 802.3ad

In 802.3ad, all the team members share a common MAC address. Other machines only know one MAC address for this machine's IP address, so all its connections have to be sent to the MAC address it knows for this machine's IP address.

### Transmit-Only Load Balance and Failover

In a TX-only configuration, all the incoming (RX) traffic is received into one Ethernet interface, and the outgoing (TX) traffic is balanced across the available Ethernet interfaces.

### Logs

When logging is enabled and properly configured, you can log various information about the networking configuration - for example, you can track whether an Ethernet interface is enabled and working properly, or whether teaming is enabled.

| 💏 номе                                                           | ETHERNET | _    |                                | P                     | DMINISTR  | ATION           |                                                         | HEL |
|------------------------------------------------------------------|----------|------|--------------------------------|-----------------------|-----------|-----------------|---------------------------------------------------------|-----|
| → Ethernet (04:40:50:50:50:00)<br>→ Ethernet (04:40:80:80:80:04) |          |      |                                | Logging M             | lessage   | a               |                                                         |     |
| 8 Teaming<br>TCP/IP Acceleration (Off)                           | Number   | Type | Source                         | Log<br>Message        | Date      | Time            | Description                                             | 0   |
| Log<br>Dog Records                                               | 58       | ,    | Network<br>Resource<br>Manager | state                 | 3/28/2006 | 0.36:47<br>AM   | NVIDA network<br>interface was<br>enabled.              |     |
| - 💭 Log Settings<br>Administration                               | 67       | •    | Notwork<br>Recourse<br>Manager | Interface<br>State    | 2/09/0009 | 8.36:47<br>AM   | NVIDIA notwork<br>Interface wee<br>enabled              |     |
|                                                                  | 96       | •    | Firewall                       | Firewal State         | 3/28/2006 | 8.36.41<br>Alki | Firewal was<br>tarred on:                               | -   |
|                                                                  | 55       | ø    | Firewall                       | Promissuous<br>Mode   | 3/28/2006 | 9:20:41<br>AM   | Promiscuous<br>mode was<br>allowed.                     |     |
|                                                                  | 04       | ø    | Filowell                       | Firewall State        | 3/20/2000 | 8.36:41<br>AM   | Firewall was<br>turned off.                             |     |
|                                                                  | 63       | •    | Frecoal                        | Promiscuous<br>Mode   | 3/08/0006 | 8.36.41<br>AM   | Promiscuous<br>works ware<br>allowed                    |     |
|                                                                  | 52       | ,    | Application                    | LSP Service<br>Status | 3/28/2006 | 8.36.49<br>AM   | The KYIDAA<br>application filter<br>corvice is storted. |     |
|                                                                  | 51       | •    | Network<br>Resource<br>Manager | Interface<br>State    | 3/28/2005 | 8.32.31<br>AM   | NVIDA network<br>Interface was<br>enutled.              |     |
|                                                                  | 50       | ø    | Network<br>Resource            | Interface<br>State    | 3/28/2006 | 8.32.27<br>AM   | NVIDIA network<br>interface was                         | -   |

# **TCP/IP Acceleration**

When TCP/IP acceleration is enabled and configured properly, most of the TCP/IP traffic is processed in hardware by the media and communications (MCP) chip. The advantage this technology offers is that it lowers the CPU utilization, which leads to overall better system performance since the CPU has more free cycles to focus on other tasks.

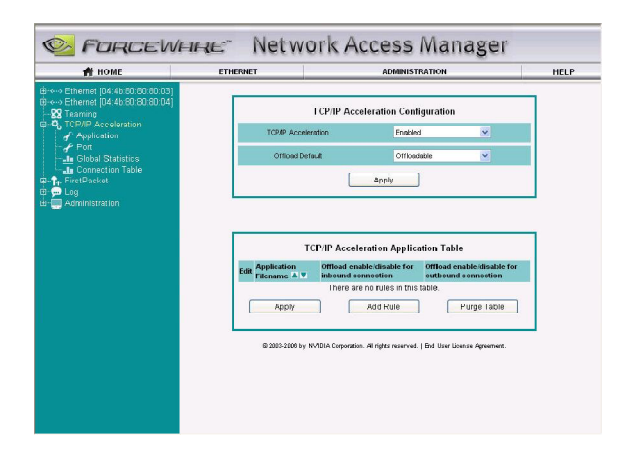

# FirstPacket

FirstPacket<sup>™</sup> provides an advanced level of outbound network traffic prioritization for broadband network connections such as DSL and cable modem. When this feature is enabled and configured properly, you can, among other capabilities, assign all gaming/VOIP (Voice Over IP) traffic to have a higher priority than file transfer or peer to peer traffic-leading to faster throughput and lower latency for the higher priority applications.

| R HOME                                                                 | ETHERNET                        | ADMINISTRATION                                              | HEL       |
|------------------------------------------------------------------------|---------------------------------|-------------------------------------------------------------|-----------|
| Ethernet [04:40:60:60:60:03<br>Ethernet [04:40:60:80:80:04]<br>Teaming |                                 | FirstPacket Configuration                                   |           |
| TCP/IP Acceleration (Off)<br>FirstPacket                               | Enable or disable First         | tPacket Enable 🗸                                            |           |
| - & Configuration<br>& Application                                     | Liplink Bandwidth in F<br>mily) | Reps (Freparts 1000                                         |           |
| - J POIL<br>- L Information                                            | Default Rule (Experts           | soniv) Don't Accelerate 💌                                   |           |
| -In Otatistics<br>In Bar Graph                                         |                                 | Apply                                                       |           |
| D Log                                                                  |                                 |                                                             |           |
|                                                                        | © 2003-2106 by                  | nvruun corporation. An ngrits reserved.   End User Loense A | greement. |
|                                                                        |                                 |                                                             |           |
|                                                                        |                                 |                                                             |           |

# Administration

In the Administration area, you can change various parameters of the Web GUI, manage remote access, reset the software to its default setting, and more.

| F NUME                                                          | ETHERNET           | ADM                               | INISTRATION                   |            | HELP |
|-----------------------------------------------------------------|--------------------|-----------------------------------|-------------------------------|------------|------|
| > ctnemet (04:40:50:50:50:00)<br>> Ethernet (04:45:50:80:80:04) |                    | Display Set                       | tings                         |            |      |
| な Teaming<br>してCP/IP Acceleration (Off)<br>「FirstPacket         | Otaliatica refreah | rato (Min 1, Max 65536):          | 1<br>occondo                  |            |      |
| 🗩 Log<br>Maministration                                         | Font Size          |                                   | Small                         | ~          |      |
| - Display Settings<br>Access Control                            | Bubble Help        |                                   | Enable                        | ~          |      |
| Backup/Restore                                                  |                    | Apply                             |                               |            |      |
|                                                                 | @ 2005-2406 by     | NVADIA Corporation. All rights re | served.   lind User Lisence : | igreement. |      |

# Summary

Network Access Manager is an easy-to-use Web interface that provides all the networking configuration, monitoring, and logging that users demand.

For more information about NAM, please read the ForceWare Networking and Firewall Administrator's Guide.

# Chapter 6

This chapter will introduce how to use attached software.

This chapter provides the following information:

- NVIDIA SLI<sup>™</sup> technology
- NVIDIA RAID
- Audio Configuration
- On board LED Code Table

# NVIDIA SLI™ Technology

# 1. Introduction

NVIDIA<sup>®</sup> SLI<sup>™</sup> (Scalable Link Interface) technology takes advantage of the increased bandwidth of the PCI Express<sup>™</sup> bus architecture, and features intelligent hardware and software solutions to deliver earth-shattering PC performance in a multi NVIDIA GPU solution.

NVIDIA<sup>®</sup> nForce<sup>™</sup>5 SLI MCPs (media and communications processors) offer blistering graphics performance and overall PC performance for both AMD and Intel platforms. With the power of SLI<sup>™</sup> technology you get the ability to connect two NVIDIA SLI-Ready PCI Express<sup>™</sup> graphics cards for mind-blowing game play with brilliant and intensive 3D graphics.

# 2. Using SLI<sup>™</sup> Technology

Step1. Install two SLI-Ready Graphic cards on the two PCI Express x16 slots.

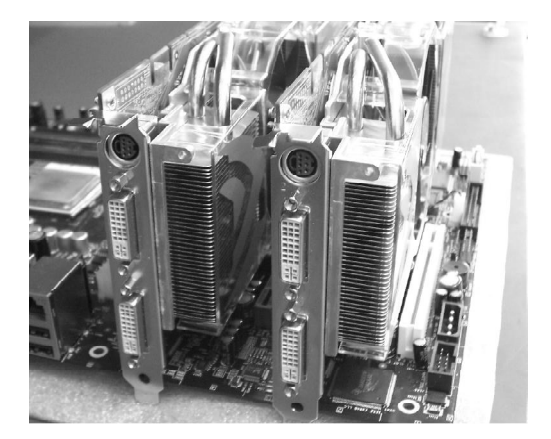

Step2. Connect power extension cable to the graphics card power connector and power supply connector.

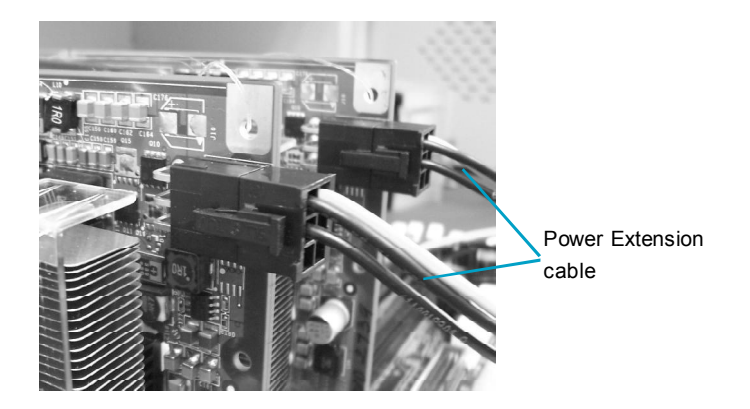

Step 3. Install the SLI Bridge Board to the goldfingers on each graphics card. Make sure that the connector is firmly in place.

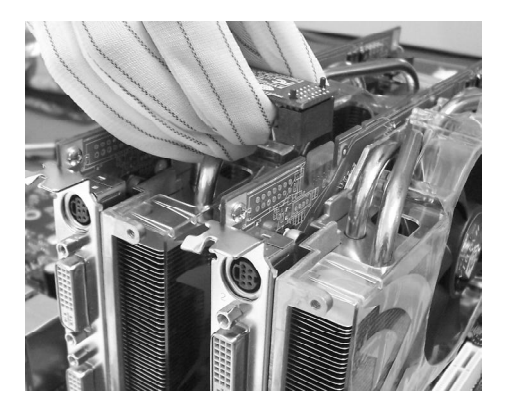

Step 4. Connect the 4-pin ATX power cable to the Auxiliary power connector to secure the system is stable.

Step 5. Power on your computer and boot into Operating System.

Step 6. Install the NVIDIA graphics card drivers and restart your computer.

Step 7. Right-click the mouse --> Select "Properties"--> Select "Setting" --> Click "Advanced" --> Select "GeForce xxxx xxx" --> Click "SLI multi-GPU" --> Click "Enable SLI multi-GPU".

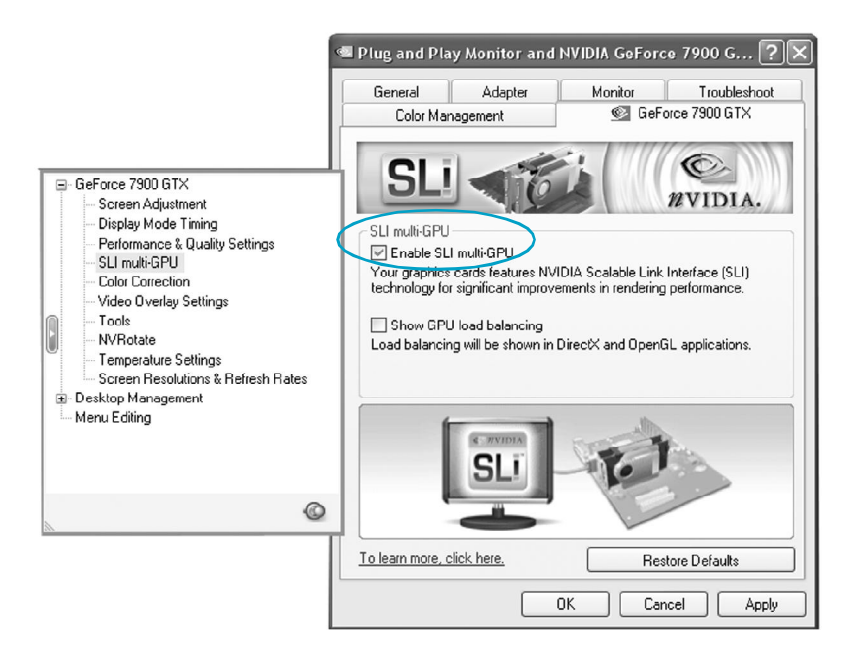

# **NVIDIA RAID**

# **RAID Arrays**

This section describes the following types of RAID arrays that NVIDIA RAID supports:

RAID 0

RAID 0 defines a disk striping scheme that improves the disk read and write times for many applications.

RAID 1

RAID 1 defines techniques for mirroring data.

RAID 0+1

RAID 0+1 combines the techniques used in RAID 0 and RAID 1 arrays.

RAID 5

RAID 5 provides fault tolerance and better utilization of disk capacity.

Spanning (JBOD)

JBOD provides a method for combining drives of different sizes into one large disk.

# **Summary of RAID Configurations**

| Array  | Advantages                 | Drawbacks                  | # Hard Disks | Fault Tolerance |
|--------|----------------------------|----------------------------|--------------|-----------------|
| RAID 0 | High data throughput.      | No fault tolerance.        | multiple     | None            |
| RAID 1 | 100% data redund-          | Requires two drives        | 2            | Yes             |
|        | ancy.                      | for the storage space      |              |                 |
|        |                            | of one drive.              |              |                 |
| RAID   | Optimized for both         | Requires two drives        | 4+           | Yes             |
| 0+1    | 100% data redun-           | for the storage space      |              |                 |
|        | dancy and per-             | of one drive - the same    |              |                 |
|        | formance. Allows           | as RAID level 1.           |              |                 |
|        | spare disks.               |                            |              |                 |
| RAID 5 | Fault tolerance and        | Decreased write per-       | 3+           | Yes             |
|        | better utilization of disk | formance due to parity     |              |                 |
|        | space.                     | calculations.              |              |                 |
| JBOD   | ombines and uses the       | Decreases perfor-          | multiple     | No              |
|        | capacity of odd size       | mance because of the       |              |                 |
|        | drives.                    | difficulty in using drives |              |                 |
|        |                            | concurrently or to op-     |              |                 |
|        |                            | timize drives for differ-  |              |                 |
|        |                            | ent uses.                  |              |                 |

# **Additional RAID Features**

NVIDIA RAID offers the following additional features:

Free Disk and Dedicated Spare Disk

A Free Disk or Dedicated Disk can be automatically used in case one drive of a fault-tolerant array fails. NVIDIA RAID defines a fault-tolerant array as either RAID 1, RAID 0+1, or RAID 5. A free disk can be used by any available fault-tolerant array, while a dedicated disk can be used only by the array to which it is assigned.

Bootable RAID

This allows you to install the operating system onto the RAID volume.

Morphing

Morphing is the ability to convert from one RAID mode to another RAID mode. This allows the user to upgrade their current disk or array for better performance, higher security, and increased capacity. More importantly, this is accomplished withouthaving to go through multiple steps. The morphing feature gives the user an upgradeable option to manage storage easily.

Hot Plug Array

A nice flexibility feature is the ability to move MediaShield RAID arrays from one nForce system to another. Since most nForce systems support SATA hot plug capability, you can add/remove a RAID array even while the system is running. This is done using the Hot Plug Array wizard.

| Features                 | Benefits                                                          |
|--------------------------|-------------------------------------------------------------------|
| Spare Drive and          | . Allows the user to dedicate a "spare" disk as a hot standby     |
| Dedicated Drive          | in the event of a array failure.                                  |
| Support                  | . Offers additional protection in case of a failure in a mirrored |
|                          | array.                                                            |
| Bootable RAID            | . Supports the use of a RAID drive for loading the operating      |
|                          | system at power up for optimal performance                        |
| Morphing                 | . Allows the user to upgrade for more performance, security,      |
|                          | and capacity.                                                     |
|                          | . Allows the user to change the current state of a disk/array to  |
|                          | another array with a one step process called "morphing",          |
|                          | without losing any data during the configuration change.          |
| Disk Failure Identifica- | . Notifies the user when a disk fails and indicates which one to  |
| tion                     | replace.                                                          |
| Hot Plug Array           | . Allows the user to safely add a drive to the array when needed. |

# **Features and Benefits Summary**

# **Basic Configuration Instructions**

The following are the basic steps for configuring NVIDIA RAID:

# Non-Bootable RAID Array

1. Choose the hard disks that are to be RAID enabled in the system BIOS.

**2.** Specify the RAID level, either Mirroring (RAID 1), Striping (RAID 0), Stripe Mirroring (RAID 0+1), or Spanning (JBOD) and create the desired RAID array.

- 3. Install the operating system on one hard disk, then reboot the computer.
- 4. Run the Windows nForce Setup application and install the RAID driver.
- 5. Initialize the NVRAID Array.

# **Bootable RAID Array**

- 1. Choose the hard disks that are to be RAID enabled in the system BIOS.
- **2.** Specify the RAID level, either Mirroring (RAID 1), Striping (RAID 0), Mirrored Striping (RAID 0+1), or Spanning (JBOD) and create the desired RAID array.
- 3. Boot from the Windows CD, then press F6 when the Windows Setup appears.
- 4. Insert the RAID driver floppy to Install the nForce RAID driver.
- 5. Initialize the NVRAID Array.

# Setting Up the BIOS

1. Start up the computer, then press **Delete** to enter the BIOS setup. Use the arrow keys to select **Integrated Peripherals**, then press **Enter**.

| FIRE Function Setup                                                                                                    | Hroce Enter J                                                                                         | Item Help                                                            |
|----------------------------------------------------------------------------------------------------|----------------------------------------------------------------------------------------------------|----------------------------------------------------------------------|
| <ul> <li>B33-Sealig</li> <li>B33-Sealig</li> <li>FBC Sealig</li> <li>FBC Sealig</li></ul> | Trees Enter<br>Trees Enter<br>Inteo<br>Intol<br>Intol<br>Emailed<br>IEmailed<br>IEmailed<br>IJP0/IR04 | Hem Level ▶<br>Pross Entrep to entr<br>the setur for TBE<br>devices. |

2. Use the arrow keys to select the RAID Config, then press Enter.

| RAID Enal                                                                  | le<br>International PAL                                                    | [Disabled]                                                                                   | >                     | I        | tem Help   |      |
|----------------------------------------------------------------------------|----------------------------------------------------------------------------|----------------------------------------------------------------------------------------------|-----------------------|----------|------------|------|
| SATA Ó SE<br>SATA 1 Pr<br>SATA 1 Pr<br>SATA 1 SA<br>SATA 2 Pr<br>SATA 2 SA | condary BA<br>imary BA<br>condary BA<br>imary BA<br>imary BA<br>condary BA | D (Disabled)<br>D (Disabled)<br>D (Disabled)<br>D (Disabled)<br>D (Disabled)<br>D (Disabled) |                       |          |            |      |
| 11++∶Move                                                                  | Enter:Select                                                               |                                                                                              | F10:Saue<br>F2: Defai | ESC:Exit | F1:General | Help |

3. From the RAID Config window, enabled the **RAID Enable**, the other items would be light, then you can enable the disk that you want to use as RAID disks.

4. Press F10 to save the configuration and exit.

# **Entering the RAID BIOS Setup**

1. After rebooting your PC, wait until you see the RAID software prompting you to press **F10**. The RAID prompt appears as part of the system POST and boot process prior to loading OS.

2. Press<N>, and the NVIDIA RAID Utility --- Define a New Array window will appear. The default RAID Mode is set to Mirroring and the default Striping Block is set to Optimal.

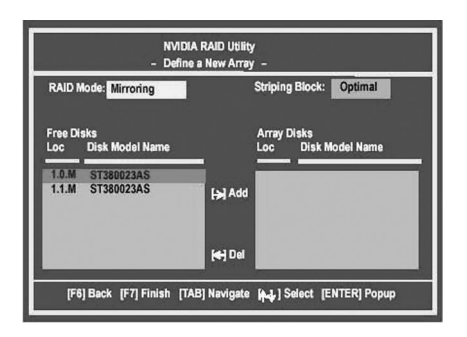

# Understanding the "Define a New Array" Window

Use the Define a New Array window to

- Select the RAID Mode
- Set up the Striping Block
- Specify which disks to use for the RAID Array

Depending on the platform used, the system have one or more adapters. In a typical system there are usually one channel and multiple adapters, and each adapter have a slave and a master.

The adapter/channel/master/slave status of each hard disk is given in the Loc (location) columns of the Free Disks and Array Disks lists.

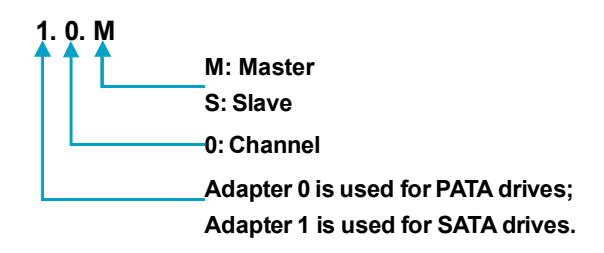

In the example above, 1.0.M means the hard drive is attached to Adapter 1, Channel 0, and the drive is set to Master. The following is a list of all possible combinations:

#### Parallel ATA

- 0.0.M Adapter 0, Channel 0, Master
- 0.0.S Adapter 0, Channel 0, Slave

#### Serial ATA

| 1.0.M | Adapter 1, Channel 0, Master |
|-------|------------------------------|
| 1.1.M | Adapter 1, Channel 1, Master |
| 2.0.M | Adapter 2, Channel 0, Master |
| 2.1.M | Adapter 2, Channel 1, Master |
| 3.0.M | Adapter 3, Channel 0, Master |
| 3.1.M | Adapter 3, Channel 1, Master |

**Note:** There is no such thing as Slave drive in Serial ATA. All drives are considered to be Master since there is a one to one connection between the drive and the channel. **Using the Define a New Array Window** 

If necessary, press the tab key to move from field to field until the appropriate field is high lighted.

### Selecting the RAID Mode

By default, this is set to [Mirroring]. Change to a different RAID mode, press the down arrow keys until the mode that you want appears in the RAID Mode box—either [Mirroring], [Striping], [Spanning], [Stripe Mirroring] or RAID 5.

Solution: Not all RAID levels are supported on all platforms.

#### Selecting the Striping Block Size

**Striping Block** size is given in kilobytes, and affects how data is arranged on the disk. It is recommended to leave this value at the default [Optimal], which is 32KB, but the values can be between [4 KB] and [128 KB].

## Assigning the Disks

The disks that you enabled from the RAID Config BIOS setup page appear in the **Free Disks** block. These are the drives that are available for use as RAID array. To designate a free disk to be used as a RAID array:

1. Tab to the Free Disks section. The first disk in the list is selected.

**2.** Move it from the Free Disks block to the Array Disks block by pressing the right arrow key ( $\rightarrow$ ). The first disk in the list is moved, and the next disk in the list is selected and ready to be moved.

**3.** Continue pressing the right-arrow key  $(\rightarrow)$  until all the disks that you want to use as RAID array appear in the **Array Disks** block.

| NVIDIA RAID Utility<br>- Define a New Array - |                                      |  |  |  |  |
|-----------------------------------------------|--------------------------------------|--|--|--|--|
| RAID Mode: Mirroring                          | Striping Block: Optimal              |  |  |  |  |
| Free Disks<br>Loc Disk Model Name             | Array Disks<br>Loc Disk Model Name   |  |  |  |  |
| Add                                           | 1.0.M ST380023AS<br>1.1.M ST380023AS |  |  |  |  |
| tel Del                                       |                                      |  |  |  |  |
| F61 Back (F71 Finish (TAB) Navigate           | Muld Select (ENTER) Popup            |  |  |  |  |

It shows that two disks have been assigned as RAID1 array disks in the figure above.

# Completing the RAID BIOS Setup

1. After assigning your RAID array mode, press **F7.** The Clear disk data windows prompt appears.

| NVII<br>- Defin                   | DIA RAID Utility<br>ne a New Array – |
|-----------------------------------|--------------------------------------|
| RAID Mode: Mirroring              | Striping Block: Optimal              |
| Free Disks<br>Loc Disk Model Name | Array Disks                          |
|                                   | Non-disteriory                       |
| _                                 | I YES INI NO                         |
|                                   | [+] Del                              |
| [F6] Back [F7] Finish [TAB]       | Navigate [14] Select [ENTER] Popup   |

Press Y if you want to wipe out all the data from the RAID array, otherwise press
 N. You must choose Yes if the drives were previously used as RAID drives.

The **Array List** window appears, where you can review the RAID arrays that you have set up.

| Aut.   |        |        |
|--------|--------|--------|
| NVIDIA | MIRROR | 74.53G |
|        |        | 1      |
|        |        |        |
|        |        |        |
|        |        |        |
|        |        |        |
|        |        |        |

3. Use the arrow keys to select the array that you want to set up, then press **Enter.** The **Array Detail** window appears.

| -                   |                        |        | - Агтау | Detail -                |          |
|---------------------|------------------------|--------|---------|-------------------------|----------|
| RAID Mo<br>Striping | de: Mirro<br>Width : 1 | oring  |         | -<br>Striping Block 32K |          |
| Adapt               | Channel                | ws     | Index   | Disk Model Name         | Capacity |
| 1                   | 0                      | Master | 0       | ST380023AS              | 74.56GB  |
| 1                   | 1                      | Master | 1       | ST380023AS              | 74.56GB  |

4. If you want to mark this disk as empty and wipe out all its contents then press C.

5. At the prompt, press Y to wipe out all the data, otherwise press N.

6. Press **Enter** again to go back to the previous window and then press **F10** to exit the RAID setup.

# **NVIDIA RAID Utility Installation**

### Installing the NVIDIA RAID Software Under Windows (for Non-bootable RAID Array)

This section describes how to setup the application and install the RAID software . 1. Start the nForce Setup program to open the NVIDIA Windows nForce Drivers page.

| Select Components                     |                         |                          | 6        |
|---------------------------------------|-------------------------|--------------------------|----------|
| Choose the components Setup will inst | tal.                    |                          |          |
| Select the components you want to ins | stall, clear the compor | ient: you do not want to | install. |
| VIDIA GART Driver                     | 219K                    | Description              |          |
| NVIDIA SMBus Driver                   | 117K                    |                          |          |
| NVIDIA Ethernet Driver                | 720 K                   |                          |          |
| NVIDIA IDE Driver                     | 1294 K                  |                          |          |
| NVIDIA Audio Driver                   | 5782 K                  |                          |          |
|                                       |                         | Cł                       | iongé    |
| Space Required on C:                  | 8131 K                  |                          |          |
| Space Available on C;<br>stal 6 hield | 605280 K                |                          |          |
|                                       |                         |                          |          |

2. Select the modules that you want to install.

Make sure that the "NVIDIA IDE Driver" is selected.

You must install the NVIDIA IDE driver in order to enable NVIDIA RAID. If you do not install the NVIDIA IDE driver, NVIDIA RAID will not be enabled.

- 3. Click Next and then follow the instructions.
- 4. After the installation is completed, be sure to reboot the PC.
- 5. After the reboot, initialize the newly created array.

### Installing the RAID Driver (for bootable RAID Array)

Create an F6 install floppy by using the "-x" option, then copy all files in "...\IDE\WinXP\sataraid" to a floppy disk. (For Windows 2000, substitute "Win2K" in the path.) After you complete the RAID BIOS setup, boot from the Windows CD, and the Windows Setup program starts.
 Press F6 and wait for the Windows Setup screen to appear.

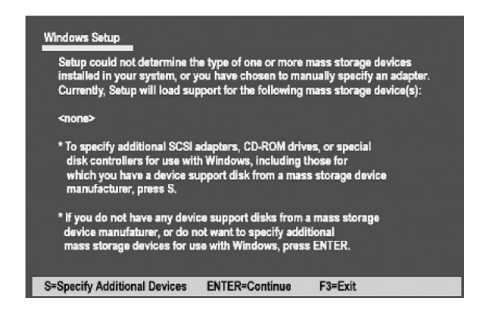

3. Specify the NVIDIA drivers:

(1) Insert the floppy that has the RAID driver, press **S**. The Windows Setup screen appears as below:

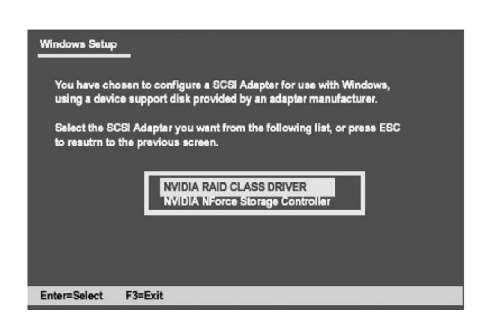

(2) Select "NVIDIA RAID CLASS DRIVER" and then press Enter.

(3) Press S again at the Specify Devices screen, then press Enter.

(4) Select "NVIDIA NForce Storage Controller" and then press **Enter.** The following Windows Setup screen appears listing both drivers:

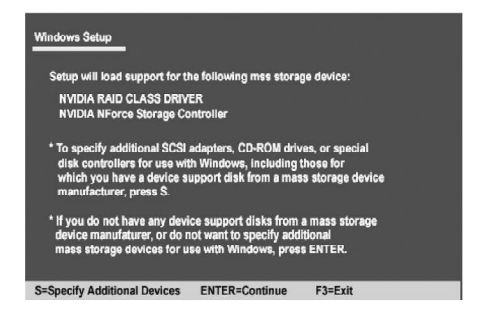

4. Press Enter to continue with operating system Installation. Be sure to copy the files from the floppy is complete, then take out the floppy.

5. Follow the instructions on how to install operating system. During the GUI portion of the installation you might be prompted to click Yes to install the RAID driver. Click Yes as many times as needed in order to finish the installation. This will not be an issue with a signed driver.

**Note:** Each time you add a new hard drive to a RAID array, the RAID driver will have to be installed under Windows once for that hard drive. After that, the driver will not have to be installed.

# Initializing and Using the Disk Array

The RAID array is now ready to be initialized under Windows.

1. Launch Computer Management by clicking "Start" —> "Settings" —> "Control Panel" then open the "Administrative Tools" folder and double click on "Computer Management".

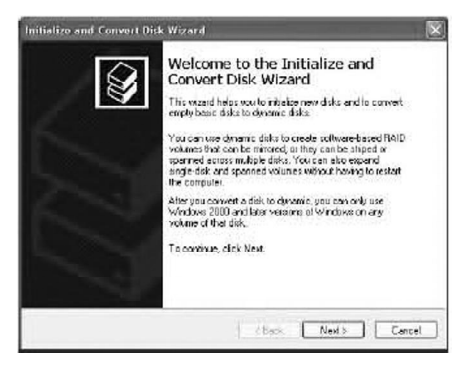

2. Follow screen instructions to install. While finished, the "Computer Management" window appears.

| + - CC d D#2                                                                                                    | 3                                                                                                    |                                               |                                          |                                 |                                               |                                                                 |                                                     |                                      |                                       | the state |
|----------------------------------------------------------------------------------------------------|----------------------------------------------------------------------------------------------------|-----------------------------------------------|------------------------------------------|---------------------------------|-----------------------------------------------|-----------------------------------------------------------------|-----------------------------------------------------|--------------------------------------|---------------------------------------|-----------|
| Computer har againers (Uoca)<br>System Tank<br>System Tank<br>S | veune<br>□ (p.)<br>□ (p.) | Layout<br>Partition<br>Partition<br>Partition | Type<br>Parle<br>Basic<br>Basic<br>Basic | Rib System<br>FAT<br>FAT<br>FAT | zzikus<br>Heakhy<br>Heakhy<br>Heakhy (System) | Capacity<br>2.00 GB<br>2.00 GB<br>1.00 GB<br>1.00 GB<br>1.00 GB | NYPE SEASO<br>440 ME<br>1.97 GB<br>1.95 GB<br>22 M0 | 22 %<br>22 %<br>30 %<br>100 %<br>1 % | Fout to<br>ta<br>ta<br>ta<br>ta<br>ta | Riance    |
| K      Brenovelle Storage     Kick Defragmenter     Sold Management                                                                                                    | s: ::                                                                                                    |                                               | _                                        |                                 |                                               | _                                                               |                                                     | -                                    | -                                     |           |
| (# 🕼 Services and Applications                                                                                                    | RPDHARD<br>Base<br>25.43 to<br>Celleo                                                                                                    | MG-DO<br>1.99 (2)<br>Healthy                  | R.A.I<br>PAT<br>Kiputa                   | (n=)<br>2.00 60 PA<br>Haakhy    | T (Fr)<br>2.00 GD PAT<br>Healty               | (F-)<br>1.05 GD<br>Haabby                                       | 20.3<br>Line                                        | 9 (2)<br>Iceated                     |                                       |           |
|                                                                                                    | 890 hid 1<br>Desc<br>11 5 80 Ge<br>United Control<br>United Control                                                                                                    |                                               |                                          |                                 |                                               |                                                                 |                                                     |                                      |                                       |           |
|                                                                                                    |                                                                                                    |                                               |                                          |                                 |                                               |                                                                 |                                                     |                                      |                                       |           |
|                                                                                                    |                                                                                                    |                                               |                                          |                                 |                                               |                                                                 |                                                     |                                      |                                       |           |

The actual disks listed will depend on your system, and the unallocated partition is the total combined storage of two hard disks. You must format the unallocated disk space in order to use it.

3. Format the unallocated disk space. Right click "Unallocated space", select "New Partition..." and follow the wizard. After the drive has been formatted, it is ready for use.

# **Audio Configuration**

The ALC882 provide 10 channels of DAC that simultaneously support 7.1 sound playback, plus 2 channels of independent stereo sound output (multiple streaming) through the Front-Out-Left and Front-Out-Right channels. Flexible mixing, mute, and fine gain control functions provide a complete integrated audio solution for next generation multimedia PCs.

Now we will tell you how to install audio driver and use Realtek HD Audio Manager.

1. Click "Audio Driver" button and follow the installation wizard to install Realtek audio diver from Driver CD.

2. After the driver is correctly installed, you will find the icon **(19)** on the task bar. Double click it to display the Realtek HD Audio Manager.

3. Main Menu Introduction

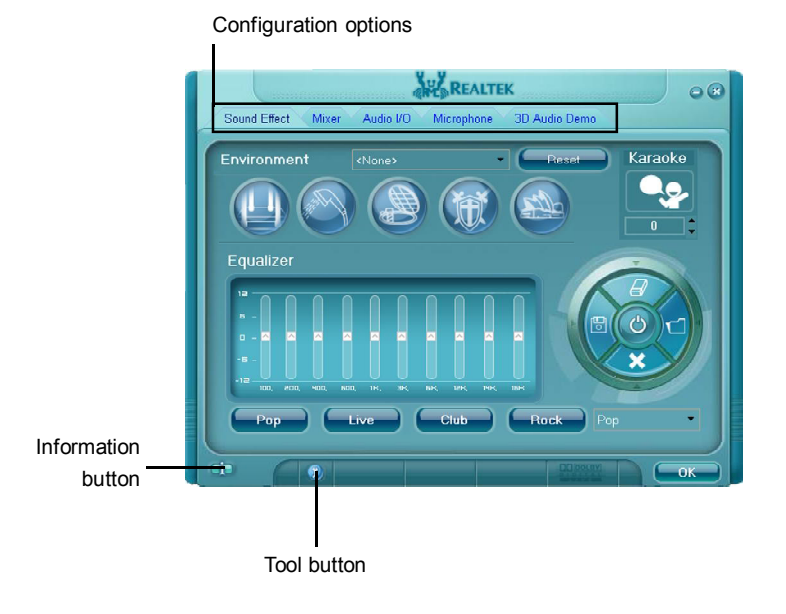

4. Sound Effect Introduction

Allows you to set your listening environment, adjust the equalizer, set the Karaoke, or select pre-programmed equalizer settings.

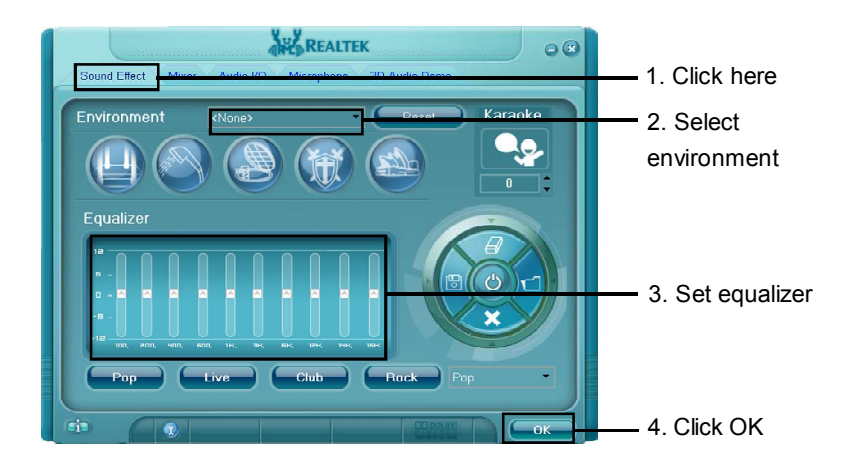

### 5. Mixer Introduction

Allows you to set audio output and audio input volume.

|   |              |                 | REALTER          | <                               |                     | 00 |                   |
|---|--------------|-----------------|------------------|---------------------------------|---------------------|----|-------------------|
|   | Sound Effect | Mixer Audio I/O | Microphone       | 3D Audio Demo                   |                     |    | 1. Click here     |
| ľ | Playback     | Wave            | SW Synth         | Realtek HD Audic<br>Front       | o output<br>Rear    |    |                   |
|   |              |                 |                  | Ī                               |                     |    | — 2. Set playback |
|   | Record       | CD Volume       | KC<br>Mic Volume | Realtek HD Audio<br>Line Volume | input<br>Stereo Mix |    |                   |
|   |              |                 | বা               | বিঃ                             |                     |    | — 3. Set record   |
|   | ф <b>П</b>   | ۵               |                  |                                 |                     | ок | — 4. Click OK     |

# 6. Audio I/O Introduction

Allows you to configure your input/output settings.

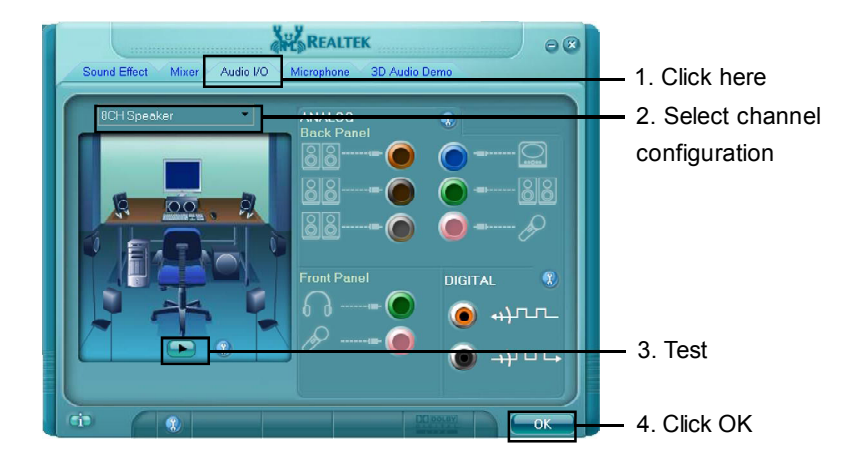

### 7. Microphone Introduction

Allows you to configure your input/output settings and to check if your audio devices are connected properly.

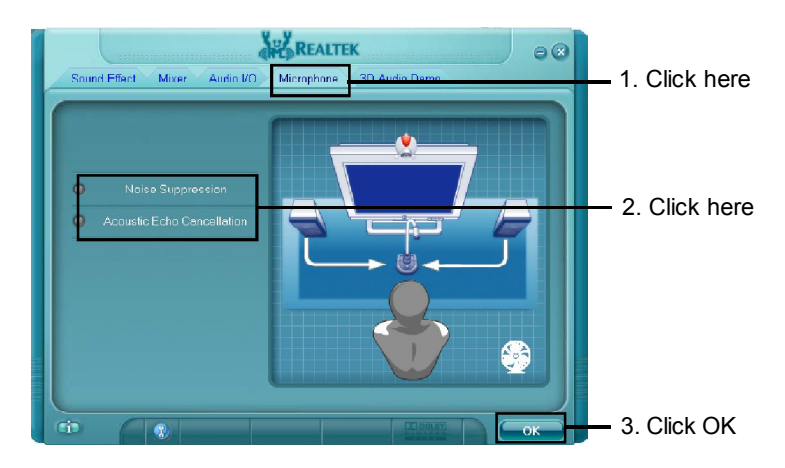

8. 3D Audio Demo Introduction

This option gives you a demostration of the 3D audio feature.

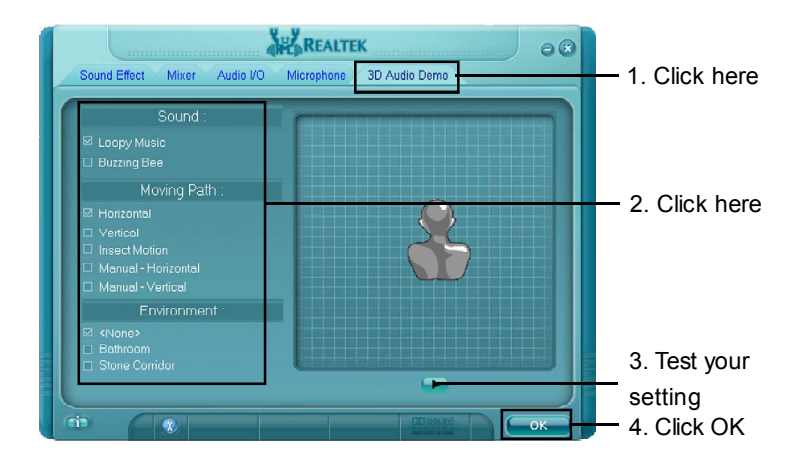

# On board LED Code Table

| Code(hex) | Name                  | Description                                 |
|-----------|-----------------------|---------------------------------------------|
| 01        | Reserved              |                                             |
| 02        | Jumps to E000 segment | Execution of POST routines in E000          |
| 03        | Early Superio         | Init Early Initialized the super IO         |
| 04        | Reserved              |                                             |
| 05        | Blank video           | Reset Video controller                      |
| 06        | Reserved              |                                             |
| 07        | Init KBC              | Keyboard controller init                    |
| 08        | KB test               | Test the Keyboard                           |
| 09        | Reserved              |                                             |
| 0A        | Mouse Init            | Initialized the mouse                       |
| 0B        | Reserved              |                                             |
| 0C        | Reserved              |                                             |
| 0D        | Reserved              |                                             |
| 0E        | CheckSum Check        | Check the integrity of the ROM,BIOS         |
| 05        | Deserved              | and message                                 |
| UF<br>10  |                       | Check Electh type and eany fleeh            |
| 10        | AUIOUEIECI EEFROM     | write/erase routines                        |
| 11        | Reserved              |                                             |
| 12        | Test CMOS             | Test and Reset CMOS                         |
| 13        | Reserved              |                                             |
| 14        | Load Chipset          | Load Chipset Defaults                       |
| 15        | Reserved              |                                             |
| 16        | Init Clock            | Initialize onboard clock generator          |
| 17        | Reserved              |                                             |
| 18        | Init CPU              | CPU ID and initialize L1/L2 cache           |
| 19        | Reserved              |                                             |
| 1A        | Reserved              |                                             |
| 1B        | Setup Interrupt       | Initialize first 120 interrupt vectors      |
|           | Vector Table          | with SPURIOUS_INT_HDLR and                  |
|           |                       | initialize INT 00h-1Fh according to INT TBL |
| 1C        | CMOS Battery Check    | Test CMOS and check Battery Fail            |
| Code(hex) | Name                    | Description                                 |
|-----------|-------------------------|---------------------------------------------|
| 1D        | Early PM                | Early PM initialization                     |
| 1E        | Reserved                |                                             |
| 1F        | Re-initial KB           | Load keyboard matrix                        |
| 20        | Reserved                |                                             |
| 21        | HPM init                | Init Heuristic Power Management<br>(HPM)    |
| 22        | Reserved                |                                             |
| 23        | Program chipset         | Early Programming of chipset<br>registers   |
| 24        | Init PNP                | Init PNP                                    |
| 25        | Shadow VBIOS            | Shadow system/video BIOS                    |
| 26        | Clock Gen               | Init onboard clock generator and sensor     |
| 27        | Setup BDA               | Setup BIOS DATA AREA (BDA)                  |
| 28        | Reserved                |                                             |
| 29        | CPU Speed detect        | Chipset programming and CPU<br>Speed detect |
| 2A        | Reserved                |                                             |
| 2B        | Init video              | Initialize Video                            |
| 2C        | Reserved                |                                             |
| 2D        | Video memory test       | Test Video Memory and display<br>Logos      |
| 2E        | Reserved                |                                             |
| 2F        | Reserved                |                                             |
| 30        | Reserved                |                                             |
| 31        | Reserved                |                                             |
| 32        | Reserved                |                                             |
| 33        | Early keyboard reset    | Early Keyboard Reset                        |
| 34        | Reserved                |                                             |
| 35        | Test DMA Controller 0   | Test DMA channel 0                          |
| 36        | Reserved                |                                             |
| 37        | Test DMA Controller 1   | Test DMA channel 1                          |
| 38        | Reserved                |                                             |
| 39        | Test DMA Page Registers | Test DMA Page Registers                     |
| 3A        | Reserved                |                                             |
| 3B        | Reserved                |                                             |

| Code(hex) | Name                 | Description                                                                                                    |
|-----------|----------------------|----------------------------------------------------------------------------------------------------|
| 3C        | Test Timer           | Test 8254 Timer 0 Counter 2.                                                                                                    |
| 3D        | Reserved             |                                                                                                    |
| 3E        | Test 8259-1 Mask     | Verify 8259 Channel 1 masked<br>interrupts by alternately turning off<br>and on the interrupt lines.                                                           |
| 3F        | Reserved             |                                                                                                    |
| 40        | Test 8259-2 Mask     | Verify 8259 Channel 2 masked<br>interrupts by alternately turning off<br>and on the interrupt lines.                                                           |
| 41        | Reserved             |                                                                                                    |
| 42        | Reserved             |                                                                                                    |
| 43        | Test Stuck Interrupt | Turn off interrupts then verify no<br>8259's Interrupt interrupt mask<br>register is on. Test 8259 Force an<br>interrupt and verify the interrupt<br>occurred. |
| 44        | Reserved             |                                                                                                    |
| 45        | Reinit serial port   | Reinitialize Preboot agent serial port                                                                                                    |
| 46        | Reserved             |                                                                                                    |
| 47        | EISA Test            | If EISA non-volatile memory<br>checksum is good, execute EISA<br>initialization. If not, execute ISA tests<br>and clear EISA mode flag.                        |
| 48        | Reserved             |                                                                                                    |
| 49        | Size Memory          | Size base memory from 256K to<br>640K and extended memory above<br>1MB.                                                                                        |
| 4A        | Reserved             |                                                                                                    |
| 4B        | Reserved             |                                                                                                    |
| 4C        | Reserved             |                                                                                                    |
| 4D        | Reserved             |                                                                                                    |
| 4E        | Init APIC            | Initialize APIC and set MTRR                                                                                                    |
| 4F        | Reserved             |                                                                                                    |
| 50        | USB init             | Initialize USB controller                                                                                                    |
| 51        | Reserved             |                                                                                                    |

| Code(hex) | Name              | Description                                                                                                  |
|-----------|-------------------|----------------------------------------------------------------------------------------------------|
| 52        | Memory Test       | Test all memory of memory above<br>1MB using Virtual 8086 mode, page<br>mode and clear the memory            |
| 53        | Reserved          |                                                                                                    |
| 54        | Reserved          |                                                                                                    |
| 55        | CPU display       | Detect CPU speed and display CPU<br>vendor specific version string and<br>turn on all necessary CPU features |
| 56        | Reserved          |                                                                                                    |
| 57        | PnP Init Display  | PnP logo and PnP early init                                                                                  |
| 58        | Reserved          |                                                                                                    |
| 59        | Setup Virus       | Setup virus protect according to<br>protect setup                                                            |
| 5A        | Reserved          |                                                                                                    |
| 5B        | Awdflash Load     | If required, will auto load Awdflash.<br>exe in POST                                                         |
| 5C        | Reserved          |                                                                                                    |
| 5D        | Onboard I/O       | Init Initializing onboard superIO                                                                            |
| 5E        | Reserved          |                                                                                                    |
| 5F        | Reserved          |                                                                                                    |
| 60        | Setup enable      | Display setup message and enable setup functions                                                             |
| 01        | Reserved          |                                                                                                    |
| 62<br>63  | Reserved          | Detect if may as is present initialize                                                                       |
| 63        | Initialize Mouse  | mouse, install interrupt vectors.                                                                            |
| 64        | Reserved          |                                                                                                    |
| 65        | PS2 Mouse special | Special treatment to PS2 Mouse port                                                                          |
| 66        | Reserved          |                                                                                                    |
| 67        | ACPI init         | ACPI sub-system initializing                                                                                 |
| 68        | Reserved          |                                                                                                    |
| 69        | Init Cache        | Initialize cache controller                                                                                  |
| 6A        | Reserved          |                                                                                                    |
| 6B        | Setup             | Enter setup check and                                                                                        |
| 6C        | Reserved          |                                                                                                    |
|           |                   |                                                                                                    |

| Code(hex) | Name                  | Description                                                        |
|-----------|-----------------------|--------------------------------------------------------------------|
| 6D        | Initialize Floppy     | Initialize floppy disk drive                                       |
| 6E        | Reserved              |                                                                    |
| 6F        | FDD install           | Install FDD and setup BIOS data                                    |
|           |                       | area parameters                                                    |
| 70        | Reserved              |                                                                    |
| 71        | Reserved              |                                                                    |
| 72        | Reserved              |                                                                    |
| 73        | Initialize Hard Drive | Initialize hard drive controller                                   |
| 74        | Reserved              |                                                                    |
| 75        | Detect HDD            | IDE device detection                                               |
| 76        | Reserved              |                                                                    |
| 77        | Detect serial ports   | Initialize serial ports                                            |
| 78        | Reserved              |                                                                    |
| 79        | Reserved              |                                                                    |
| 7A        | Detect parallel ports | Initialize parallel ports                                          |
| 7B        | Reserved              |                                                                    |
| 7C        | HDD Write Protect     | HDD check for write protection                                     |
| 7D        | Reserved              |                                                                    |
| 7E        | Reserved              |                                                                    |
| 7F        | POST error check      | Check POST error and display them<br>and ask for user intervention |
| 80        | Reserved              |                                                                    |
| 81        | Reserved              |                                                                    |
| 82        | Security Check        | Ask password security.                                             |
| 83        | Write CMOS            | Write all CMOS values back to RAM                                  |
|           |                       | and clear screen                                                   |
| 84        | Display PNP           | Display PNP devices                                                |
| 85        | USB Final Init        | Final USB initialization                                           |
| 86        | Reserved              |                                                                    |
| 87        | Reserved              |                                                                    |
| 88        | Reserved              |                                                                    |
| 89        | Setup ACPI tables     | Setup ACPI tables                                                  |
| 8A        | Reserved              |                                                                    |
| 8B        | Option ROM Detect     | Scan for Option ROMs                                               |
| 8C        | Reserved              |                                                                    |
| 8D        | Enable Parity Check   | Enable Parity Check                                                |

| Code(hex) | Name                   | Description                                                         |
|-----------|------------------------|---------------------------------------------------------------------|
| 8E        | Reserved               |                                                                     |
| 8F        | IRQ12 Enable           | Enable IRQ12 if mouse present                                       |
| 90        | Reserved               |                                                                     |
| 91        | Reserved               |                                                                     |
| 92        | Reserved               |                                                                     |
| 93        | Boot Medium Read       | Detect and store boot partition head<br>and cylinders values in RAM |
| 94        | Final Init             | Final init for last micro details before boot                       |
| 95        | NumLock                | Set NumLock status according to<br>Setup                            |
| 96        | Boot Attempt           | Set low stack Boot via INT 19h.                                     |
|           |                        |                                                                     |
| C0        | Base CPU test          | Read/Write CPU registers                                            |
| C1        | Memory Presence        | Base memory detect                                                  |
| C2        | Early Memory           | Board Initialization                                                |
| C3        | Extend Memory          | Turn on extended memory, cache<br>initialization                    |
| C4        | Special Display        | First display initialization                                        |
| C5        | Early Shadow           | Early shadow enable for fast boot                                   |
| C6        | Cache presence         | External cache size detection                                       |
| CF        | CMOS Check             | CMOS checkup                                                        |
|           | NVIDIA Added           | POST Codes                                                          |
| F0        | HW Ident               | Identify HW in the system                                           |
| F1        | SLAM Table             | Register the slam tables                                            |
| F2        | Early SLAM table       | Early SLAM table                                                    |
| F3        | Init Com Port          | COM port initialization                                             |
| 00        | HW Init                | Initialize hardware devices                                         |
| 01        | Override Parameters    | Override input parameters etc.                                      |
|           |                        | before QUERY                                                        |
| 04        | Process SPD            | Read SPD & fill in arrays                                           |
| 08        | Query HW               | Query the hardware devices                                          |
| 0C        | Load ROM Table         | ROM table pointer                                                   |
| 10        | Init Memory Controller | Initialize the Memory Controller                                    |
| 20        | Init PCI Express       | PCI Express Initialization                                          |
| 30        | Init Spread Spectrum   | Load Spread Spectrum tables                                         |

| Code(hex) | Name                 | Description                 |
|-----------|----------------------|-----------------------------|
| 40        | Set Top-Of-Memory    | Set Top-Of-Memory registers |
| 44        | Late SLAM table      | Late SLAM table             |
| 48        | Previous Power State | Previous Power State SLAM   |
|           | SLAM table           | table                       |
| 4C        | Hardware Workarounds | Hardware Workarounds        |
| 50        | NVMM                 | Restore, and exit NVMM      |
| 54        | NV Memory Test       | NV Memory Test              |
| FE        | ERROR handler        | ERROR handler               |
|           |                      |                             |
| FF        | Boot                 |                             |